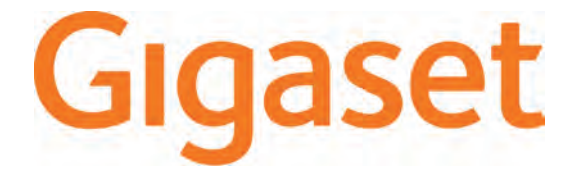

# QV830 QV1030

## Gigaset QV830 (fekete)

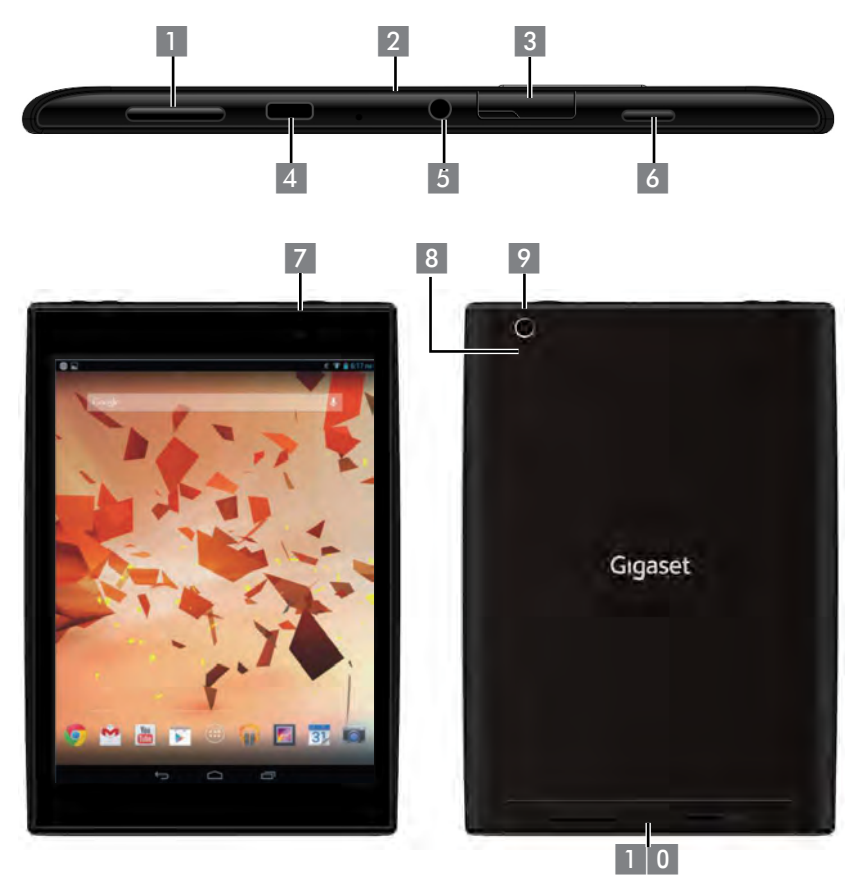

- 1 Hangerőgomb
- 2 Mikrofon
- 3 Mikro SD foglalat
- 4 Mikro USB foglalat
- 5 Hangkábel csatlakozója

- 6 Bekapcsológomb
- 7 Előlapi kamera
- 8 Újraindítógomb
- 9 Hátlapi kamera
- 1 0 Hangszóró

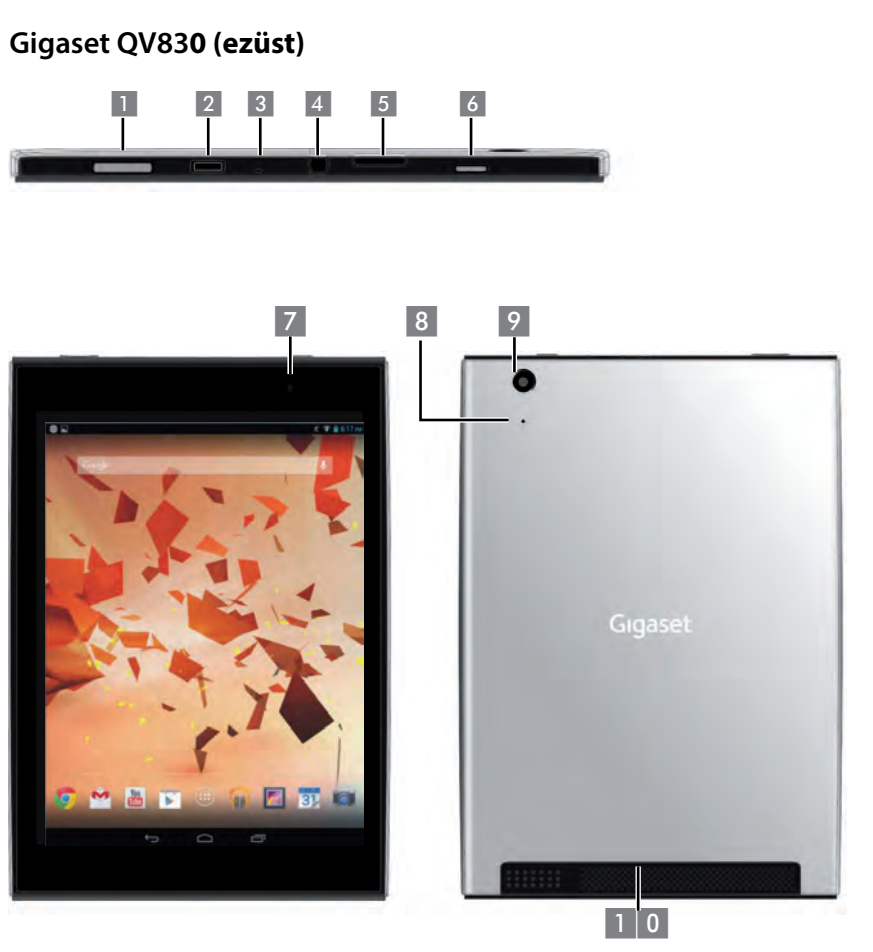

- 1 Hangerőgomb
- 2 Mikrofon
- 3 Mikro SD foglalat
- 4 Mikro USB foglalat
- 5 Hangkábel csatlakozója

- 6 Bekapcsológomb
- 7 Előlapi kamera
- 8 Újraindítógomb
- 9 Hátlapi kamera
- 1 0 Hangszóró

## Gigaset QV1030

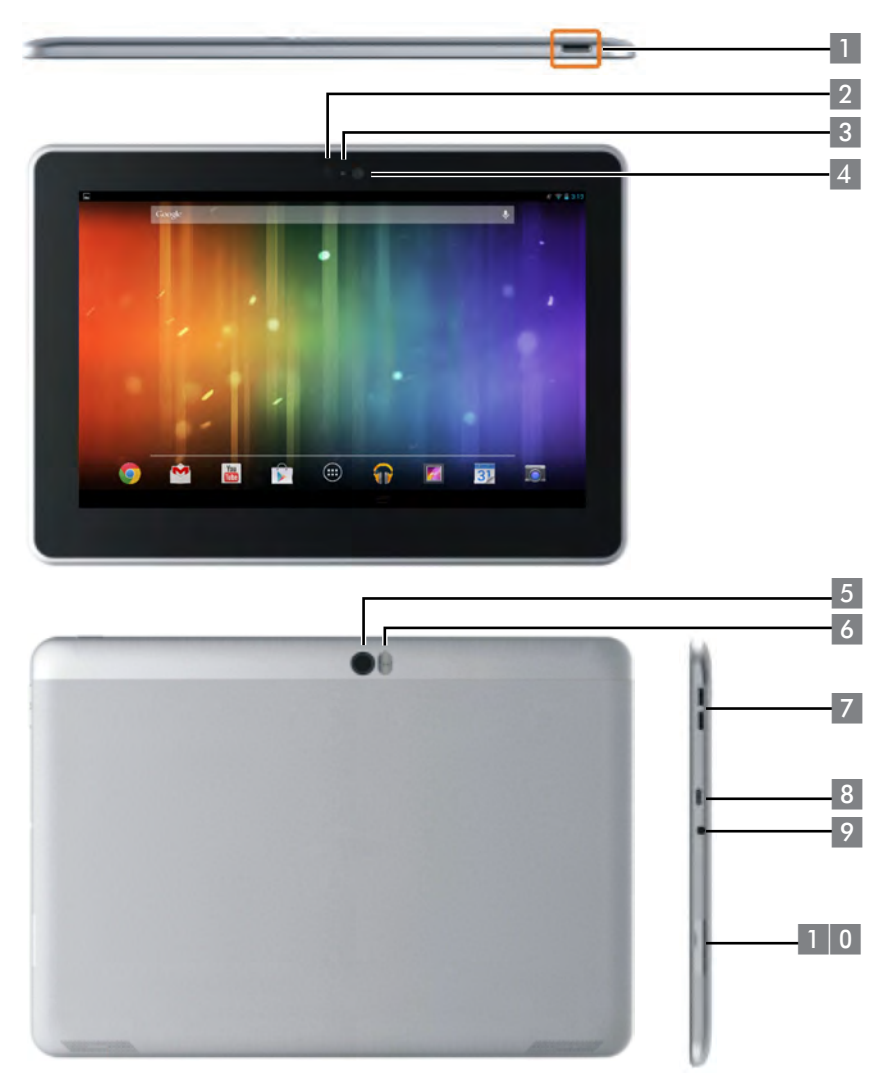

- 1 Bekapcsológomb
- 2 Előlapi kamera
- 3 Mikrofon
- 4 Fényérzékelő
- 5 Hátlapi kamera

- 6 Vaku
- 7 Hangerőgomb
- 8 Mikro USB
- 9 Hangkábel csatlakozója
- 1 0 Mikro SD foglalat

## Gombok

|  | <br>_ |   |   |  |
|--|-------|---|---|--|
|  |       |   | 1 |  |
|  |       | - |   |  |
|  |       | - |   |  |

- Vissza az előző képernyőre
- > Párbeszéd doboz, menü vagy tájékoztató ablak
- Billentyűzet lezárása

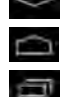

- Kezdőképernyő megjelenítése.
- > Utoljára megnyitott alkalmazások megjelenítése (röviden nyomja meg).
- Alkalmazáskezelő (nyomja meg és tartsa lenyomva a nyitóképernyőn).
- Alkalmazás-specifikus menü megnyitása (nyomja meg és tartsa lenyomva).

## Képernyők kijelzése

Az itt megjelenített számok példák.

Kezdő képernyők 1-5 (→17. oldal)

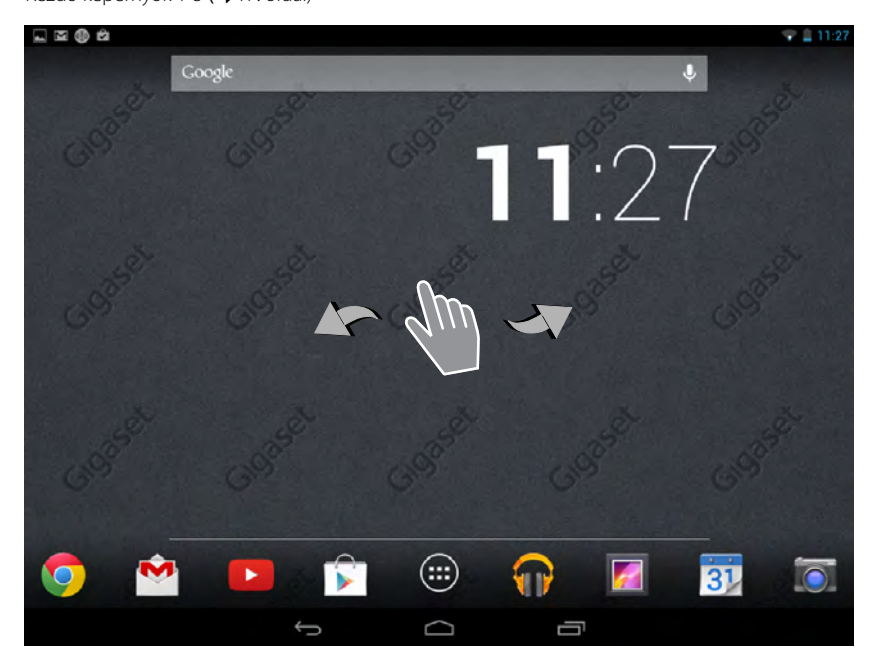

## Állapot képernyő (→19. oldal)

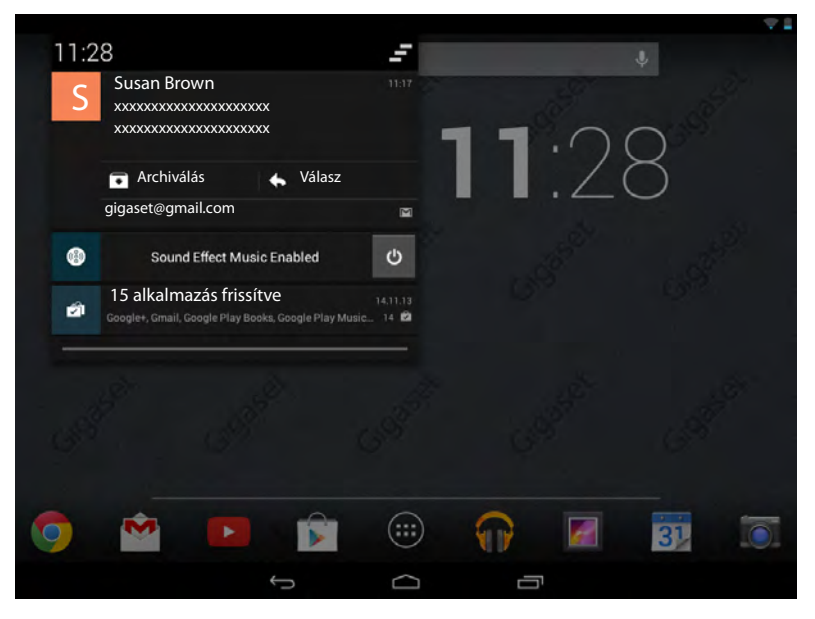

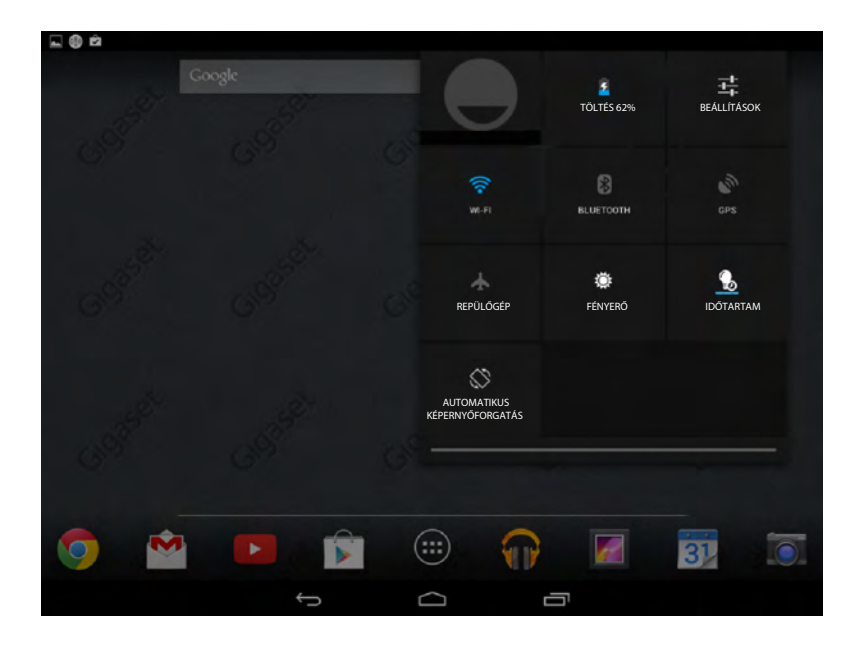

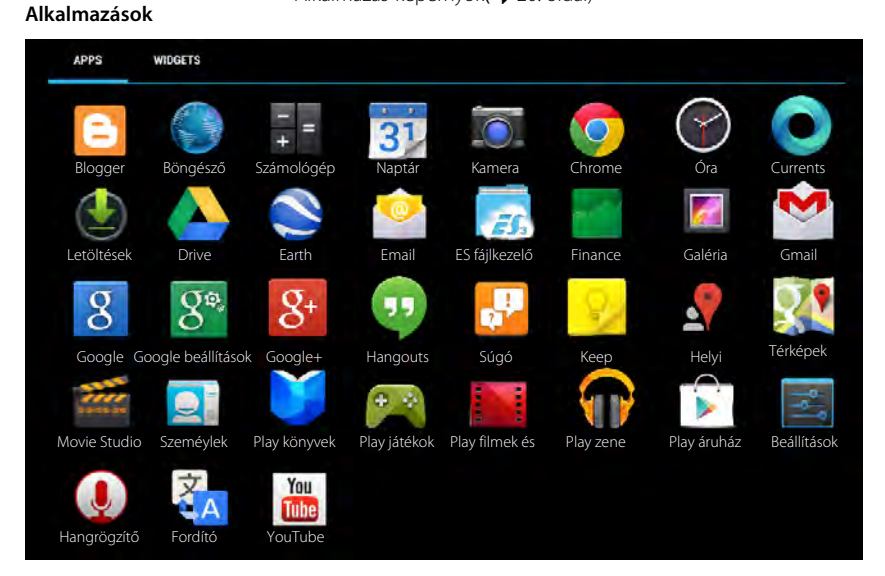

## Alkalmazás-képernyők (+ 20. oldal)

#### Widgetek

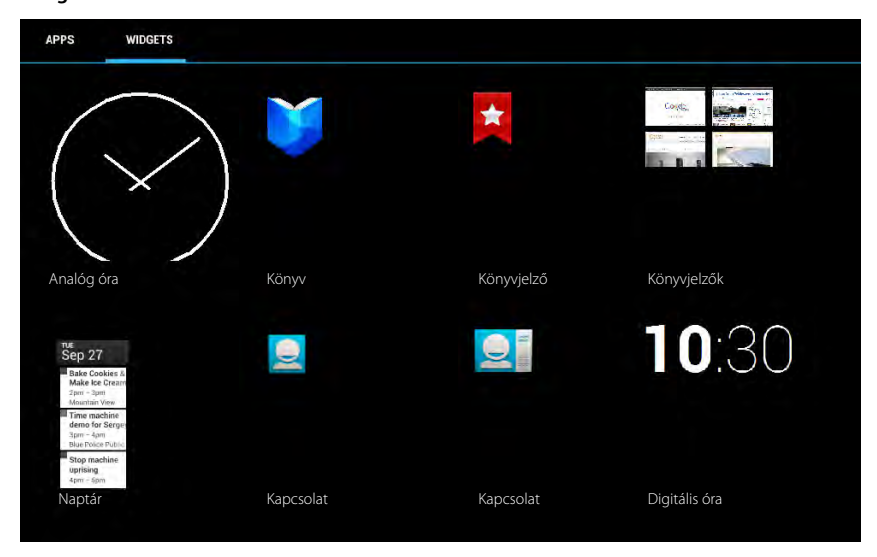

# Tartalom

| Áttekintés                                       | 1  |
|--------------------------------------------------|----|
| Biztonsági óvintézkedések                        | 8  |
| Kezdés                                           | 9  |
| Alapbeállítások a telepítő varázsló segítségével | 11 |
| A felhasználói útmutatóra vonatkozó tájékoztató  | 13 |
| A táblagép használata                            | 14 |
| Általános beállítások                            | 23 |
| Biztonsági beállítások                           | 29 |
| Hálózati beállítások                             | 32 |
| A gépen található információk                    | 35 |
| Kapcsolatok (címjegyzék)                         | 36 |
| E-mail                                           | 43 |
| Böngésző                                         | 48 |
| Zene, képek és videók                            | 51 |
| Adatok letöltése                                 | 51 |
| Keresés                                          | 52 |
| További alkalmazások letöltése                   | 52 |
| Fiókok és szinkronizálás                         | 54 |
| Ügyfélszolgálat és Segítség                      | 58 |
| Függelék                                         | 64 |
| Nyílt forráskódú szoftver                        | 65 |
| Tárgymutató                                      | 66 |
| Open Source Software – Licence texts             | 71 |

# Biztonsági óvintézkedések

|       | Használatbavétel előtt olvassa el a biztonsági óvintézkedéseket és a felhasználói<br>útmutatót!                                                                                                    |
|-------|----------------------------------------------------------------------------------------------------|
|       | Ezek tartalmát, és a gép használatával járó potenciális veszélyeket kérjük, gyerme-<br>keinek is magyarázza el!                                                                                                    |
| P     | A biztonságos üzemeltetés érdekében csak a készülékkel együtt szállított kiegészí-<br>tőt használja a készülék akkumulátorának feltöltésére!                                                                                                    |
|       | Ez a készülék integrált, újratölthető akkumulátorokat tartalmaz, amelyeket élettar-<br>tamuk lejárta után nem szabad a háztartási hulladékkal együtt kezelni. Az áthúzott<br>hulladékgyűjtő edény szimbólum egyértelműen jelzi, hogy a terméket elektromos<br>és elektronikus hulladék újrahasznosításával foglalkozó létesítménybe kell vinni<br>(lásd: "Ártalmatlanítás"). |
| ♥     | Készülékének használata befolyásolhatja a közelben található gyógyászati eszközök<br>működését. Kérjük figyeljen saját környezetének műszaki körülményeire (pl. közeli<br>rendelő).                                                                                                    |
|       | Ha ön gyógyászati segédeszközt (pl. pészmékert) használ, kérjük, forduljon annak<br>gyártójához, aki megfelelő tanácsot tud adni arra vonatkozóan, hogy a készülék<br>mennyire érzékeny külső nagyfrekvenciás energiaforrásokra.                                                                                                    |
| X     | Készülékeink nem fröccsenésállók. Emiatt nedves környezetben – fürdőszobában,<br>zuhanyzóban – ne helyezze üzembe!                                                                                                    |
| 1     | Ne használja készülékeinket robbanásveszélyes helyen (pl. festőműhelyben)!                                                                                                    |
|       | Ha a készüléket egy harmadik fél rendelkezésére bocsátja, ne feledje hozzáadni a<br>felhasználói útmutatót sem.                                                                                                    |
| 1     | A meghibásodott készülékeket vonja ki a használatból, vagy javíttassa meg szerviz-<br>csoportunkkal, mert a meghibásodott készülék egyéb vezeték nélküli szolgáltatá-<br>sokat zavarhat meg!                                                                                                    |
|       | Ne használja a készüléket, ha a kijelző megrepedt, vagy eltörött! A törött üveg és<br>műanyag kéz- és arcsérüléseket okozhat. Javításra küldje készülékét szervizrészle-<br>günkhöz!                                                                                                    |
| NO NO | A halláskárosodás elkerülése érdekében ne hallgassa tartósan magas hangerővel!                                                                                                    |

## Kezdés

## Ellenőrizze a csomag tartalmát!

- Egy táblagép,
- Egy töltő adapter,
- Egy USB kábel,
- Rövid bevezető és kiegészítő lap

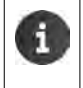

Táblagépén az internet használatához szüksége lesz egy működő, WLAN-képes routerre és egy internet kapcsolatra, amelyre WLAN kliensként regisztrálja táblagépét (→ 32. oldal).

## A táblagép előkészítése használatra

A kijelzőt vékony műanyagfólia védi. Kérjük, távolítsa el a védőfóliát!

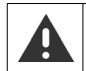

Más gyártók védőtartói, fóliái korlátozhatják az ön táblagépének használhatóságát.

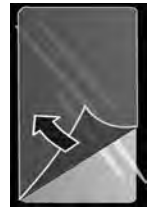

## Az akkumulátor feltöltése

A készüléket részben feltöltött állapotban árusítjuk. Használatba vétel előtt kérjük, töltse fel teljesen!

## Gigaset QV830

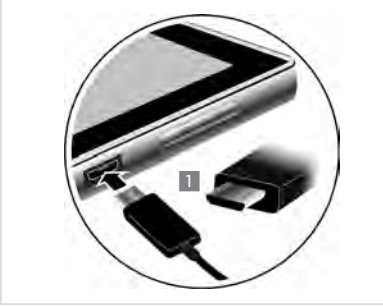

Helyezze az USB kábel vékony végét a készülékben található mikro USB portba vízszintes helyzetben

A mikro USB dugó lekerekített végének a táblagép **hátlapja** felé kell mutatnia.

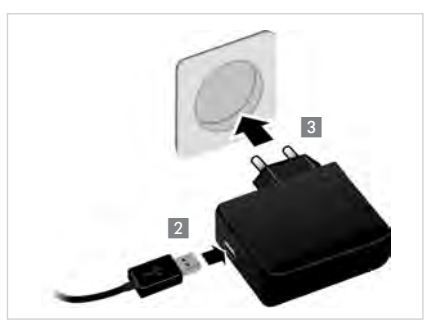

- Helyezze az USB kábel vastagabb végét a töltőadapter USB csatlakozójába 2!
- Helyezze a töltőadaptert a csatlakozóaljzatba 3!

## Kezdés

#### Gigaset QV1030

- Helyezze a dugót a töltőadapterbe és nyomja be kattanásig1!
- Nyomja a lapkát a dugó irányában egészen kattanásig 2!
- Helyezze az USB kábel vékonyabb végét a készülékben található mikro USB portba vízszintes helyzetben 3 ! A mikro USB dugó lekerekített végének a táblagép kijelzője felé kell mutatnia.
- Helyezze az USB kábel vastagabb végét a töltőadapter USB csatlakozójába 4!
- Helyezze a töltőadaptert a csatlakozó aljzatba 5 !

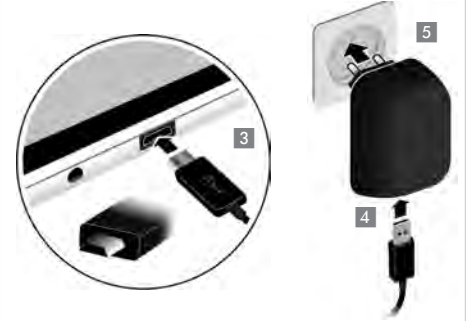

- - Az akkumulátor feltölthetősége kapacitása műszaki okokból idővel csökken.

# Alapbeállítások a telepítő varázsló segítségével

A telepítő varázsló a gép bekapcsolásakor elindul.

A telepítő varázsló végigsegíti önt a táblagép legfontosabb beállatásainak elvégzésében. A telepítés során az alábbi adatokra lesz szüksége:

- A vezeték nélküli hálózat hozzáférési adatai (hálózati név és jelszó). Táblagépén az internetes szolgáltatások használatához szüksége lesz egy működő, WLAN képes routerre és egy internetkapcsolatra.
- Google fiókjának regisztrációs adataira (ha van már Google fiókja).

|   | ٠ | Az érintőképernyő üzemeltetésére vonatkozó tájékoztató (🔶 14. oldal). |
|---|---|-----------------------------------------------------------------------|
| 1 | ٠ | Szöveg bevitelére vonatkozó tájékoztató (🔶 15. oldal).                |

#### A telepítési folyamat

- Ha meg akarja változtatni a beállított nyelvet, érintse meg a nyelv kijelzőjét és a felsorolásból válassza ki a kívánt nyelvet!
- > Érintse meg az Indítás-t a telepítés megkezdéséhez!

A varázsló segítségével a következő beállításokat módosíthatja:

WLAN kapcsolat

A Google fiókkal való kapcsolat létrehozásához a WLAN hálózat fölött egy internetkapcsolatot kell létrehozni. Hozzon létre WLAN kapcsolatot most! További információk – 32. oldal.

Google fiók

i

A Google szolgáltatások (pl. különböző alkalmazások és eszközök közötti kapcsolatok szinkronizálása) használatához Google fiókra van szüksége. Regisztrálhatja táblagépét valamely meglévő fiókkal, vagy létrehozhat újat. További tájékoztatás → 54. oldal.

#### További Google szolgáltatások

Regisztrálhat a Google+™-nél és konfigurálhatja vásárlási beállításait Google Play™-en, a Google hely alapú szolgáltatásait, továbbá táblagépe biztonsági beállításait a Google szolgáltatásain keresztül.

A varázsló bezárásához és a beállítások mentéséhez érintse meg az End gombot!

## Táblagépe használatra kész.

- A telepítő varázsló a táblagép első bekapcsolásakor indul el. A táblagép gyári beállításainak visszaállítását követően szintén elindul. Ha a telepítési folyamatot nem fejezte be, a varázsló a gép minden egyes bekapcsolásakor elindul.
  - A seállítások menüben módosíthatja a már meglévő beállításokat, és egyéb beállításokat is elvégezhet.

#### Alapbeállítások a telepítő varázsló segítségével

## Ezt követően mit szeretne tenni?

A gép sikeres beállítását követően azonnal használatba veheti azt: szörfözhet, igényei szerint testreszabhatja Gigaset készülékét (→ 18. oldal) vagy előbb megismerkedhet a készülék működésével (→ 14. oldal).

## A kezdőképernyők testreszabása

Helyezze el a fontos alkalmazásokat, widgeteket és telefonszámokat a kezdőképernyőkön, hogy egyetlen, gyors érintéssel elérhesse őket(+ 18. oldal)!

#### További alkalmazások letöltése

A Google Play™ Store-ban több ezer további alkalmazást találhat táblagépének testreszabásához (→ 53. oldal).

#### E-mail fiók beállítása

Egy e-mail fiók segítségével éppen úgy fogadhat és küldhet mail üzeneteket, mint egy számítógépen (→ 43. oldal).

#### Szinkronizálás Google vagy Outlook kapcsolatokkal

Kapcsolati listájának, postafiókjának és naptárának más eszközökből származó adatokkal történő szinkronizálása (→ 54. oldal).

#### Képek, videók és zene letöltése a táblagépre

Képek, videók és zene letöltése a táblagépre. Megtekintheti az érintett alkalmazásokat, játszhat velük és szerkesztheti őket(→ 51. oldal).

#### Böngészés az interneten

Használja készüléke böngészőjét a világhálón való szörfözéshez, állítson be könyvjelzőket, vagy állítsa be böngészőjét a saját igényei szerint (→ 48. oldal)!

## A táblagép védelme

A véletlen, vagy jogosulatlan tevékenységektől a megfelelő biztonsági beállításokkal védheti meg készülékét (→ 29. oldal).

# Ha készüléke használatával kapcsolatosan bármilyen kérdése merül fel, kérjük, olvassa el a hibaelhárításban található tippeket, vagy forduljon ügyfélszolgálatunkhoz (→ 58. oldal).

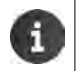

A jelen felhasználói útmutatóban leírt funkciók nem mindegyike érhető el minden országban.

## A felhasználói útmutatóra vonatkozó tájékoztató

## Online súgó

A táblagépére vonatkozó további tájékoztatást a készülék online használatával találhat. Készülékének a WLAN hálózathoz csatlakoztatását követően - és ha a gép képes internetkapcsolatot létrehozni - a gépen igénybe veheti a online segítséget.

Nyissa meg i a kezdőképernyőt és érintse meg a bi Súgó-t!

A kívánt információ gyors megtalálását egy tartalomjegyzék **egy**, egy index **egy** kereső funkció **o** segíti. Tekintse át a súgó (help) lapot a **o** segítségével!

Az online súgó az első oldalon átfogó tájékoztatást nyújt a navigálási lehetőségekről.

# Az üzemeltetés lépéseinek értelmezése az online segítségnyújtásban és a felhasználói kézikönyvben

A táblagépen található gombok a jelen használati utasításban az alábbiak szerint jelennek meg:

🕒 Vissza gomb 🕋 Kezdőlap gomb 📻 Utolsó gomb

A kijelző ikonjainak áttekintése (→ 19. oldal).

## Példa: Változtassa meg a nyelvet

A felhasználói útmutatóban található illusztráció:

Alkalmazás képernyő > Beállítások > Alkalmazás képernyő > Kekenyelvés bevitel > Nyelv > Válassza ki a nyelvet!

Kövesse ezt az eljárást:

- Nyomja meg a kezdő képernyő gombját bármely üzemeltetési helyzetből! Megjelenik a kezdő képernyő.
- Érintse meg a szimbólumot a képernyő alján, középen! Megnyílik egy az összes elérhető alkalmazást tartalmazó képernyő (alkalmazás-képernyő)
- Érintse meg a szimbólumot! Ekkor megnyílik a Beállítások alkalmazás.
- A beállításokban gördítsen a A Nyelv és bevitel bevitelig! Érintse meg a bevitelt!
- Érintse meg a Nyelv-et!
- Gördítse végig a nyelvek jegyzékét! Válassza ki a kívánt nyelvet!

#### A táblagép használata

## A táblagép használata

## A készülék be- és kikapcsolása

| Bekapcsolás                 |  |  |  |
|-----------------------------|--|--|--|
| A kijelző be- és kikapcsola |  |  |  |
| Kikancsolás:                |  |  |  |

- Nyomja meg és tartsa lenyomva az on/off gombot!
- ása: Nyomja meg az on/off gombot röviden!

Nyomja meg és tartsa lenyomva az on/off gombot! Kikapcsolás ) OK

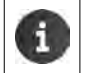

Ha a képernyőzár be van állítva: ▶ Képernyőzár feloldása(→ 22. oldal).

## Az érintőképernyő használata

A készüléket a kijelző segítségével üzemeltetjük. A kijelzőn látható ikonok, listákban szereplő tételek, kapcsolók és választómezők érintésérzékeny területek. E területek megérintése vagy ujjunknak a kijelzőn történő elhúzása (swipe) révén funkciókat állíthatunk be, és indíthatunk el, továbbá navigálhatunk a különböző képernyők között.

Az érintőképernyő az alábbi műveletek segítségével működtethető:

## Érintés

Az adott funkció aktiválásához vagy egy listában szereplő tétel kiválasztásához érintse meg egyszer az alkalmazás-képernyőn található ikont, a listában látható tételt vagy opciót.

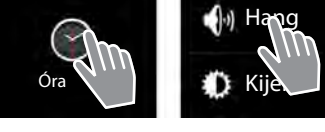

## Érintse meg és tartsa lenyomva

Érintse meg és tartsa lenyomva valamelyik objektumot 2 másodpercnél tovább, hogy működésbe hozza! A reakcióidő állítható (→ 26. oldal).

#### Példa:

- A kezdőképernyőre való helyezéshez érintse meg és tartsa lenyomva az alkalmazás-képernyő valamelyik alkalmazását (+ 18. oldal)!

## Elhúzás

Érintsen meg egy objektumot és húzza át a kijelzőn egy másik pozícióba!

#### Példa:

Érintsen meg egy alkalmazást a kezdőképernyőn és húzza át az Eltávolítás-ra, hogy ezáltal törölje azt a kezdőképernyőről!

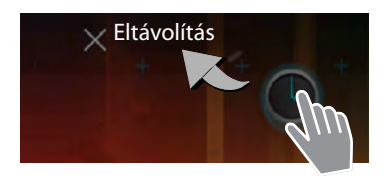

## Elhúzás

Húzza el ujját felfelé/lefelé vagy jobbra/balra a kijelzőn a listákban való végighaladáshoz, vagy a képernyők közötti váltáshoz!

A legördítés során a jobb oldalon/a képernyő alján görgetősáv jelenik meg. Ez megmutatja a látható terület méretét és pozícióját.

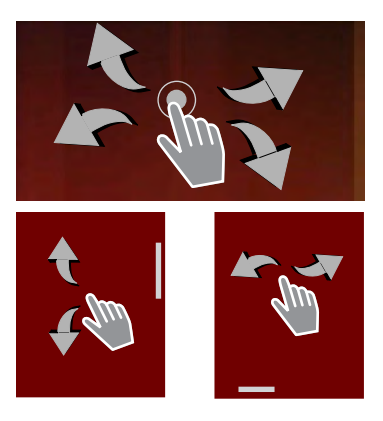

## Zoom

Egyes alkalmazások lehetővé teszik a felhasználó számára a kijelzett részleges nézet kicsinyítését vagy nagyítását, pl. képek kijelzéséhez, vagy térképek nagyításához.

Érintse meg két ujjal a kijelzőt és húzza össze ujjait (kicsinyítés), vagy húzza szét őket (nagyítás)!

Előfeltétel: Az alkalmazásnak támogatnia kell a nagyítás-kicsinyítés funkciót! A böngésző nagyítás-kicsinyítés funkciójára vonatkozó tájékoztatást itt talál: (→ 49. oldal).

## Szöveg bevitele

Szövegbevitellel járó funkciók esetén megjelenik a billentyűzet.

A billentyűzetkiosztás a beállított nyelv függvényében változik.

## Szöveg és számok bevitele

A betűk vagy számok beviteléhez érintse meg a billentyű ikonokat!

## Érintse meg:

- (Shift): Nagy- és kisbetűk közötti váltás.
- 7123 / ABC : A számok és a speciális karakterek vagy betűk bevitele közötti váltáshoz.
- Bármely pozíció: Helyezze a beszúrási pontot ide!
- Következő: Ugorjon a következő beviteli mezőre!
- Kész: Adatbevitel vége.

## Billentyűzet elrejtése

Nyomja meg a vissza gombot!

Példa

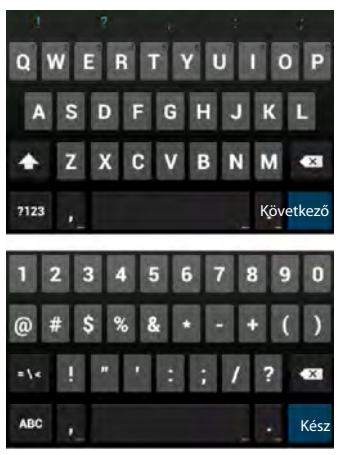

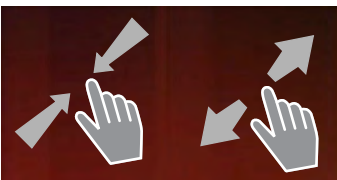

#### A táblagép használata

## Hibás tételek javítása

- ▶ A kurzortól balra eső karakterek törlése: ▶ Érintse meg röviden a 🚾 gombot!
- ► Numerikus vagy szöveges mező teljes tartalmának törlése: ► Nyomja meg és tartsa lenyomva a < -t!</p>

## Különleges betűk bevitele

A különleges betűk (diakritikus karakterek) bizonyos betűk nyelvfüggő változatai, például az umlautos betűk.

Érintse meg és tartsa lenyomva az alapbetűt! Válassza ki a kívánt karaktert a felugró listából!

A karakterek elérhetősége a beállított nyelv és a billentyűzet beállítása függvényében alakul.

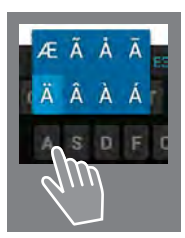

## Szöveg kivágása, másolása és beillesztése

| ~ | MINDENT KIJELÖL 🛛 🔀 KIVÁGÁ: | s 💼 másolás 🖹 Beillesztés |
|---|-----------------------------|---------------------------|
|   | BEILLESZTÉS                 |                           |
|   | Susan Brown                 | *                         |
|   |                             |                           |

Szó kijelölése: ) Érintse meg a szót, vagy bökjön rá kétszer! Ezzel kijelöli a szót.

Teljes szöveges mező kiválasztása: > Érintse meg a szót, vagy bökjön rá kétszer! Érintse meg ezt: > MINDENT KIJELÖL! Ezzel a szöveges mező teljes szövegét kijelöli.

Kijelölt szöveg kivágása: Érintse meg ezt: ) 🔀

Kijelölt szöveg másolása: Érintse meg ezt: 🕨 📑!

Helyezze el a vágóasztalon lévő szöveget: Érintse meg ezt: ▶ []]! Vagy: ▶ Érintse meg és tartsa lenyomva a mezőt! Érintse meg ezt: ▶ Beillesztés!

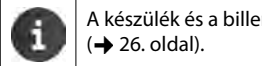

A készülék és a billentyűzet viselkedését szöveg bevitelével testre szabhatja (+) 26. oldal).

## Kezdőképernyők

A kezdőképernyők a készülék minden funkciójának kiindulópontjai. Öt kezdőképernyő van. A bekapcsolást követően az öt képernyő közül a középső jelenik meg.

Bármely alkalmazási helyzetben a Kezdőképernyő gomb 🧰 használatával megnyitja az utoljára mutatott kezdőképernyőt.

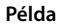

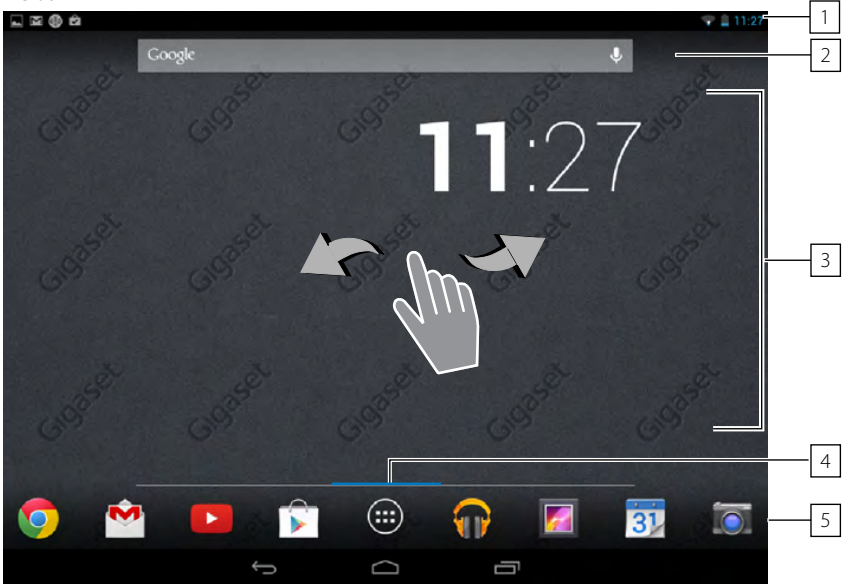

- 1 Állapotsor (→ 19. oldal)
- 2 Google keresőfunkció (→ 52. oldal)
- 3 Alkalmazások területe, konfigurálható(→ 18. oldal)

Öt képernyő, amelyek elrendezése egyenként alakítható.

- lde azokat a funkciókat helyezzük, amelyekhez szeretnénk gyorsan hozzáférni.
- > Húzza el ujját vízszintesen a kijelzőn a képernyők közötti váltáshoz!
- 4 gördítés megkezdését követően rövid időn belül megjelenő kék sor jelzi, hogy adott pillanatban az öt képernyő közül melyik látható.

## 5 Opciósor

Gyakran használt funkciók (minden kezdőképernyőn azonos)

♦ Középen: Menü a gépen található összes alkalmazással és widgettel ( → 20. oldal).

• Szabadon választható a többi funkció is, pl. Személyek, Böngésző.

#### A táblagép használata

## A kezdőképernyő testreszabása

Gyűjtse össze azokat a fontos alkalmazásokat a kezdőképernyőn, amelyeket azután tétlen állapotban egyetlen "érintéssel", azonnal elérhet vagy behívhat!

## Alkalmazás másolása a kezdő képernyőre

- Gördítsen arra a képernyőre, amelyiket szeretné beállítani!
- Alkalmazás-képernyő > Válassza az ALKALMAZÁSOK-at vagy a WIDGETEK-et!
- Érintse meg és tartsa lenyomva a kívánt alkalmazást vagy widget-et! Az adott objektum átmásolása a kezdőképernyőre megtörtént. Az objektumnak a képernyő jobb vagy bal szélére húzásával másik kezdőképernyőre válthat.
- Húzza az objektumot a kezdőképernyőn a kívánt helyre!

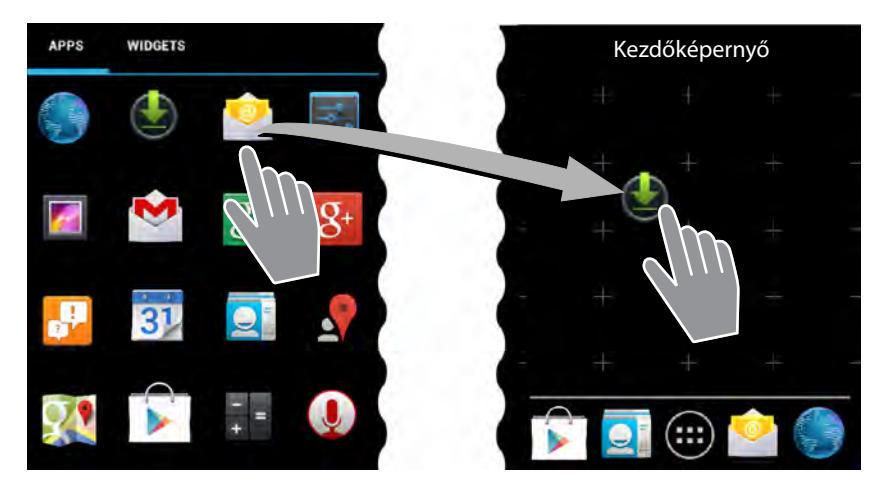

## Alkalmazás/widget eltávolítása a kezdőképernyőről

 Érintse meg és tartsa lenyomva az ikont a kezdőképernyőn és húzza fölfelé a Eltávolítás -ra!

Az alkalmazások/Widgetek csak a kezdőképernyőről kerülnek eltávolításra. Az alkalmazás-képernyőn rajta maradnak. A közvetlen tárcsázás törlése esetén a kapcsolódó bejegyzés a kapcsolatok listáján változatlan marad. Az összes többi funkció beállítása (pl. ébredési idő) változatlan marad.

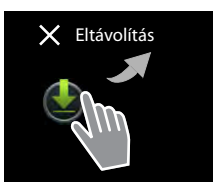

## A kezdőképernyő hátterének beállítása

Kezdőképernyőnek választhat képeket a saját galériájából, vagy az előre telepített háttérképek közül, esetleg valamely élő háttérképet.

- Érintse meg és tartsa lenyomva a hátteret a kezdő képernyőn! > Galéria, Háttérkép vagy Élő háttérkép.
- Válassza ki a kívánt motívumot! Háttérkép beállítása

## Állapotsor és Állapotképernyők

## Állapotsor

A készülék üzemi állapotát és aktuális beállításait ikonok jelzik az állapotsoron.

#### Példa

| Ikon    | Jelentése                                                 |
|---------|-----------------------------------------------------------|
|         | Az akkumulátor állapota                                   |
| 2       | Akkumulátor töltése folyamatban (jelenlegi feltöltöttség) |
| ((t-    | WLAN jelerősség                                           |
| $\sim$  | Új e-mail üzenet                                          |
| ÷       | Számítógéphez kapcsolva USB-n keresztül.                  |
| $\odot$ | Ébresztő aktiválva.                                       |

Egyéb alkalmazás-specifikus ikonok jelenhetnek meg.

## Állapotképernyők

Az állapotképernyők részletes tájékoztatást adnak a gép állapotáról és az esetleges események bekövetkezéséről, mint pl. új üzenetek érkezéséről, letöltésekről, vagy más, az alkalmazásoktól érkező üzenetekről.

Az állapotképernyők mindenkor megjeleníthetők, amikor látható az állapotsor.

## Nyitott állapotképernyő

Érintse meg az állapotsort és húzza lefelé az állapotképernyőt!
 Bal: Ébresztők kijelzése
 Jobb: Fontos beállítások kijelzése

## Események

Új események felsorolása.

#### Válasz eseményre

Az üzenet típusának függvényében különféle dolgokat hajthatunk végre: pl. közvetlen válaszolhatunk e-mail üzenetre.

Érintse meg a lista valamelyik tételét a társított alkalmazás megnyitásához!

#### Összes esemény törlése

Érintse meg a -at az állapotképernyőn látható összes bejegyzés törléséhez!

#### Példa

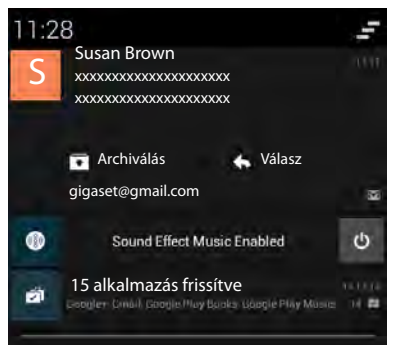

#### A táblagép használata

#### Beállítások

A fontos beállítások és funkciók a jobb oldalon látható állapotképernyőn találhatók.

Érintsen meg egy funkciót, ha szeretné módosítani a hozzá tartozó beállítást, pl. meg akarja változtatni a kijelző fényerejét, vagy aktiválni/ deaktiválni kívánja Blootooth-ot!

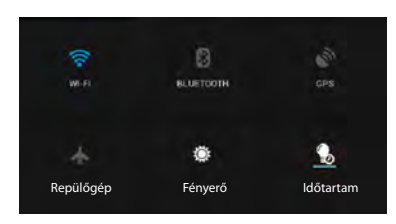

#### Állapotképernyő bezárása

Nyomja meg a gombot, vagy érintse meg a kört az állapotképernyő legalján és húzza fölfelé a képernyőt!

## Alkalmazás-képernyők

Az ön készüléke számos alkalmazást kínál föl (alkalmazások és widgetek), ábécé sorrendben felsorolva (nem változtatható).

Az Apps a gépén található alkalmazásokat jelenti.

A **Widgetek** olyan komponensek amelyek arra készültek, hogy megjelenjenek a kezdőképernyőn, pl. az óra, az adott napra vonatkozó naptár kivonata, egy fontos tétel a kapcsolati listáról, vagy a közvetlen tárcsázás.

#### Alkalmazás-képernyők megnyitása

- Kezdőképernyő megnyitása Érintse meg a m-t!
- Érintse meg a ALKALMAZÁSOK-at vagy a WIDGETEK-et!

Az alkalmazások és widgetek jegyzékei több képernyőt foglalnak magukba.

> Húzza el ujját a kijelzőn balra vagy jobbra a kezdő képernyők görgetéséhez!

#### Példa

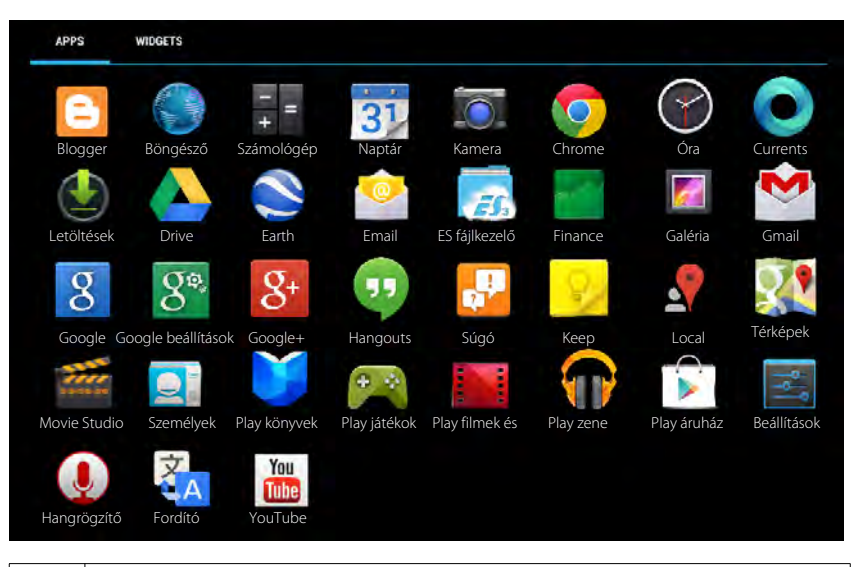

i

## További alkalmazások és widgetek táblagépre töltése

Az ön készüléke Android™ platformon alapul. Gépének funkcionalitását további alkalmazások és widgetek telepítésével bővítheti (→ 52. oldal).

## A kijelző be- és kikapcsolása

Ha nem érinti meg a kijelzőt, akkor rövid idő elteltével **automatikusan** tétlen állapotba kapcsol, vagyis elsötétedik és ettől kezdve nem lehet adatokat bevinni. Azon időtartam hossza, amelyet követően a kijelző automatikusan tétlen állapotba kapcsol, módosítható (→ 25. oldal).

#### A kijelző tétlen állapotba kapcsolása manuálisan / A kijelző bekapcsolása

- Röviden nyomja meg a be/ki gombot!
- A képernyőzár aktiválásakor az alábbi kép jelenik meg: Kijelzőzár feloldása.

#### A táblagép használata

## Kijelzőzár feloldása.

A képernyőzár feloldására különféle biztonsági szintek választhatók (→ 29. oldal): Megjegyzés (alapbeállítás), Elcsúsztatás, Feloldás arccal, Minta, PIN, Jelszó.

A "Elcsúsztatás" beállításhoz: ▶ Érintse meg a zár ikont és húzza jobbra!

A "Minta" beállításhoz: Kösse össze a négy pontot a megadott sorrendben!

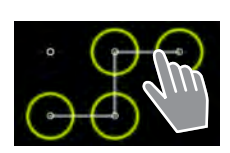

A "Feloldás arccal" beállításhoz: > Tartsa a gépet az arca elé (arcfelismerés)!

A "PIN" vagy a "Jelszó" beállításhoz: > Vigye be a PIN-t vagy a jelszót!

## Kijelző elforgatása

Egyes alkalmazások, pl. a böngésző és a naptár jobban használhatók fektetett formátumban. Ehhez csupán el kell forgatni a készüléket.

 Fordítsa el a táblagépet! Néhány másodperc elteltével a kijelző tartalma fekvő helyzetben jelenik meg.

Előfeltétel: Az Automatikus képernyőforgatás funkciónak aktiválva kell lennie (+ 25. oldal)!

## A rendszer visszaállításához (reset) (csak a QV1030 esetében)

- > 8 másodpercen keresztül tartsa lenyomva a Bekapcsológombot!
- Indítsa el a gépet a szokásos módon!

# Általános beállítások

A készülék előzetes beállításokkal került értékesítésre, de a beállítások a felhasználó egyéni igényei szerint módosíthatók.

Készülékének általános beállításait a beállítások menüben találja.

Alkalmazás-képernyő Elői Beállítások.

Az alkalmazás-specifikus beállítások megváltoztatása az adott alkalmazás kontextus-menüjén keresztül.

► **Fontextus-menü** ► **Beállítások**.

## A felhasználói felület elemei

Az értékek beállításához és a lehetőségek kiválasztásához a következő felhasználói felületi elemek állnak rendelkezésre:

Példa

KI

## Funkció aktiválása/deaktiválása

Az aktivált beállításokat a 🗹 jelzi.

• Érintse meg a dobozt!

## Válasszon opciót

Bizonyos beállítások segítségével számos opció közül választhat. A kiválasztott opciót a ojjelzi.

Érintse meg a kívánt opciót!

## Funkció aktiválása/deaktiválása

Érintse meg a kapcsolót és húzza el jobbra vagy balra!

## Csúszkák

A változtatható beállításokhoz (pl. hangerő), használja a csúszókapcsolót!

Mozdítsa a csúszkát a jelenlegi helyzetbe és húzza el jobbra vagy balra!

#### Vagy

Firintse meg a csúszkát a kívánt ponton az érték közvetlen beállításához!

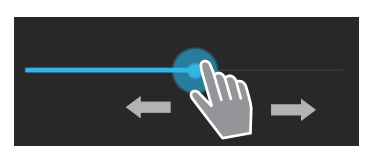

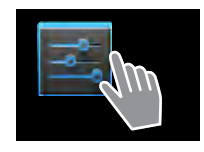

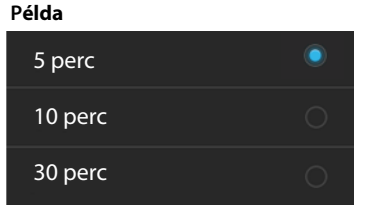

Ébresztő bekapcsolása

## Állítson be értéket a számkerék segítségével

Állítson be dátumot, időpontot stb. számkerekekkel! Minden érték beállítható számkerékkel.

Könnyedén érintse meg a számkereket és végezzen söprő mozdulatot felfelé vagy lefelé!

A legfelső vagy legalsó érték elérésekor a számolás lentről vagy fentről újraindul.

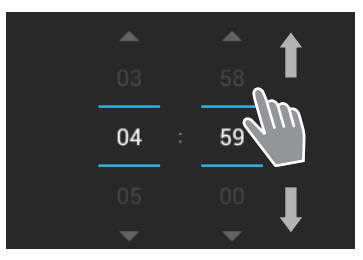

## Nyelv

A nyelv beállítására a készülék sikeres üzembe helyezésekor sor került. A nyelv megváltoztatása:

- ▶ 🐽 Alkalmazás képernyő ▶ 🔜 Beállítások ▶ 🔝 Nyelv & bevitel ▶ Nyelv.
- Válassza ki a nyelvet!

## Hangok

A **Hang** beállítások menü használatával beállíthatja a készüléke hangjait, az ébresztőóra, csengőhangok, az értesítések, a zene és az egyéb médiafájlok hangerejét.

▶ Image: Alkalmazás képernyő ► Image: Beállítások ► Image: Hang.

## Hangerők csengőhanghoz, hangszóróhoz és ébresztőórához

A hangerő külön beállítható az alábbiakhoz:

Zene, videó, játékok és egyéb média

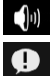

Értesítések és

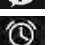

Ébresztő

Állítsa be a hangerőt a megfelelő csúszkával, és erősítse meg az OK-kal!

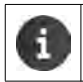

Az éppen használt alkalmazás hangereje bármikor módosítható.

Nyomja meg a hangerő gombot! A hangerőt állítsa be a csúszkával!

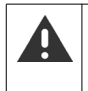

A nagy hangerővel, hosszú időn keresztül történő zene, stb. hallgatása halláskárosodást okozhat. Ezért a zene, a videók, a játékok és más média hangerő beállításai kb. 20 óra után visszakerülnek alapállásba.

## Rendszerhangok

> Válassza ki a jelezni kívánt eseményeket:

## Alapértelmezés szerinti értesítés:

Üzenet érkezését hangjelzés kíséri.

## Érintési hangok:

Az alkalmazás vagy opció kiválasztását hangjelzés kíséri.

#### Képernyőzár hangok:

A képernyő lezárását vagy feloldását hangjelzés kíséri.

#### Érintéskor rezeg:

Bizonyos műveletek végrehajtását a készülék rezgéssel jelzi.

## Kijelző

Igazítsa készüléke kijelzőjét a saját igényeihez.

Alkalmazás-képernyő Seállítások OKijelző.

## Háttér

Az alábbiakat használhatja kezdőképernyőjének háttereként:

- A készülékkel szállított képek amelyet ön elmentett a képtárában.
- Háttérképek vagy Élő háttérképek (mozgóképek) a készülék tartozékaként.
- Válasszon Galéria-ból, Háttérképek-ből vagy Élő háttérképek-ből!
- Válassza ki a kívánt motívumot! > Állítsa be a háttérkép-et!

## A kijelző fényereje

Állítsa be a fényerőt a csúszka segítségével, majd erősítse meg OK-kal!

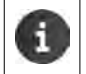

A kijelző fényerejét a kezdő képernyőn látható widget segítségével módosíthatja (→ 27. oldal).

## Betűméret

Válassza ki a kijelző betűméretét!

> Válasszon a Kicsi, Normál, Nagy és Nagyon nagy közül!

## Alvó mód

Határozza meg azt az időtartamot, amelynek elteltével a használaton kívüli készülék alvó módba kapcsol! A kijelző ekkor deaktivált, a képernyőzár aktivált állapotba kerül.

Válasszon ki egy 15 és 30 másodperc közötti időtartamot!

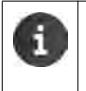

Ne feledje, hogy minél nagyobb a kijelző fényereje, annál több energiát fogyaszt! Az akkumulátor üzemidejének meghosszabbítása érdekében itt kisebb időtartamot célszerű választani.

## Szövegbevitel és billentyűzet

Igazítsa készülékének szövegbeviteli jellemzőit a saját igényeihez!

Alkalmazás képernyő > seállítások > Alkalmazás képernyő > seállítások > Alkalmazás képernyő > seállítások > Alkalmazás képernyő > seállítások > seállítások > seállitások > seállitások > seállitások > seállítás

## Helyesírás-ellenőrzés szövegbevitel közben:

- Aktiválja a Helyesírás-korrekció-t! Érintse meg a de -t, ha a rendszernyelvtől eltérő nyelvet kíván beállítani!
- ▶ Egyéni szótár: ▶ Adja a szótárhoz saját szavait!

A helyesírás-ellenőrző aktiválása után a helytelenül leírt szavakat piros aláhúzás jelzi.

## A billentyűzet működésének testreszabása:

Érintse meg ezt a Google keyboard mellett! Aktiválja/deaktiválja a funkciót igény szerint!

## Kisegítő lehetőségek

A táblagép viselkedésének a saját igényeihez való alakítása érdekében, a készülék felhasználói felületének a beállítására számos lehetőség adódik.

- Alkalmazás képernyő > seállítások > W Kisegítő lehetőségek.
- A kívánt funkció aktiválása és deaktiválása.

## Nagyméretű szöveg

A kijelzőn megjelenő szöveghez nagyobb betűméret használata.

#### Automatikus képernyőelforgatás

A gép elfordításával a kijelző automatikusan elfordul.

#### A jelszó kimondása

Amikor a felhasználó beüti a jelszó betűit, a készülék kimondja ezeket.

#### Érintés és tartási késleltetés

Állítsa be azt az időtartamot, amelynek elteltével az adott tétel megérintése és nyomva tartása kiváltja a válaszlépést: **Rövid**, **Közepes** vagy **Hosszú**.

#### Webes szkriptek telepítése

Az alkalmazások az alkalmazások tartalmához való hozzáférést elősegítő Google szkript adatokat telepíthetnek:

> Engedélyezi vagy Nem engedélyezi.

## Dátum és idő

A készülék dátum- és időkijelzésének beállítása.

Alkalmazás képernyő > seállítások > O Dátum és idő.

## A dátum és idő beállítása

## Automatikus dátum és idő

Funkció aktiválva: Az időt a rendszer a hálózat időszerverén keresztül automatikusan állítja be. Funkció deaktiválva: Állítsa be a dátumokat a **Dátum beállítása** és az **Idő beállítása** segítségével!

## Dátum beállítása / Idő beállítása

Állítsa be a jelenlegi dátumot/időt számkerekek segítségével!

Állítson be értéket a számkerék segítségével! (+ 24. oldal)

#### Általános beállítások

## Időzóna beállítása

#### Automatikus időzóna

Funkció bekapcsolva: Az időzóna automatikusan került meghatározásra.

Funkció kikapcsolva: Határozza meg az időzónát az Időzóna választás segítségével!

#### Időzóna választás

> Válassza ki a saját tartózkodási helyének megfelelő időzónát a listából!

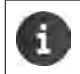

A Nyári Időszámítást alkalmazó időzónák esetében, a nyári és a téli időszámítás közötti átállás automatikus.

## A dátum és idő formátumának beállítása

- A 24 órás formátum használata Aktiválva: pl. délután 2.00 óra helyett 14:00 Deaktiválva: pl. 02:00
- Dátumformátum kiválasztása: A jellemző helyi beállítás használata vagy HH.NN.ÉÉÉÉ: pl. 2013. február 20. – 02.20.2010 NN.HH.ÉÉÉÉ: pl. 20.02.2013 ÉÉÉÉ.HH.NN: pl. 2013.02.20

## Energiatakarékosság

Növelje akkumulátorának üzemidejét a különösen energiaigényes funkciók ideiglenes kikapcsolásával, vagy korlátozásával! Rendelkezésére áll egy alapértelmezésben a második kezdőképernyőn megjelenő widget.

Kezdőképernyő megnyitása a la kezdőképernyőt a widget megjelenéséig!

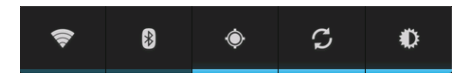

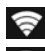

WLAN aktiválása/deaktiválása.

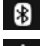

Bluetooth be- és kikapcsolása

Helymeghatározó szolgáltatások be- és kikapcsolása.

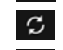

Automatikus szoftverfrissítések és szinkronizálás be- és kikapcsolása.

Kijelző fényerejének beállítása. A következő szintek közül választhat:

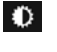

🖤 erős, 🛈 közepes, 🔘 gyenge vagy

automatikus. A kijelző fényereje a környezet fényviszonyainak megfelelően változik.

## Teljesítmény vagy energiatakarékosság (csak QV1030)

A beállításokat saját igényei szerint igazíthatja.

Alkalmazás képernyő Zenergiatakarékosság Állítsa be a kívánt teljesítményt a csúszka segítségével!

| Maximális teljesítmény | Amikor nagy teljesítmény szükséges és az akkumulátor üzemideje másodlagos fontosságú. |
|------------------------|---------------------------------------------------------------------------------------|
| Egyensúlyi             | Kompromisszum a teljesítmény és az akkumulátor-üzemidő között.                        |
| Akkumulátorkímélő      | Ha fontos a hosszú akkumulátor-üzemidő.                                               |

## A készülék alapbeállításainak visszaállítása

► Alkalmazás-képernyő ► Seállítások ► Backup és visszaállítás ► Gyári adatok visszaállítása .

A készülék belső memóriájából minden adat törlődik, köztük a helyi szinten létrehozott kapcso-latok, az ön Google fiókja, a kezdő képernyő konfiguráció, a letöltött alkalmazások és az ön saját egyéni beállításai.

Visszaállítás indítása:

Érintse meg A készülék visszaállítása-t! > Minden törlése.

Alapértelmezés szerint az SD kártya adatai nem törlődnek. Ha az SD kártya adatait is törölni kívánja:

Alkalmazás képernyő > Z Beállítások > Tárolás > SD kártya törlése.

# Biztonsági beállítások

Védje meg készülékét a véletlenszerű és a jogosulatlan tevékenységektől! Bizonyos funkciók, mint pl. igazolások bevitele, megkövetelik az ön készülékének PIN kóddal/jelszóval történő védelmét.

A biztonsági beállításokat az alábbi helyen találja meg:

Alkalmazás képernyő > seállítások > a Biztonság.

A PIN kódok és a jelszók bevitelekor az utolsóként beírt karakter sima szöveg formában jelenik meg. Ha semmit nem kíván megjeleníttetni, kérjük, kapcsolja ki az alábbi beállítást:

📑 🛃 Beállítások 🕨 🔒 Biztonság 🕨 Jelszók láthatóvá tétele.

## Képernyőbiztonság

A képernyőzár megakadályozza a funkcióknak a kijelző érintésével történő véletlen, vagy jogosulatlan elindítását. A képernyőzár aktiválása akkor következik be, amikor a készülék tétlen állapotba kapcsol (→ 25. oldal).

Alkalmazás képernyő > seállítások > Alkalmazás képernyőzár.

Különböző biztonsági szintek közül választhat. Válassza ki a kívánt szintet!

## Egyik sem

A kijelző nincs lezárva.

## Csúszka

Érintse meg a zár ikont és húzza el jobbra a kijelző zárjának feloldásához!

#### Arcfelismeréssel

A kijelző zárjának feloldása az ön arcának felismerésekor következik be.

Érintse meg az Indít-ot! Kövesse a kijelzőn megjelenő utasításokat, hogy a beépített fényképező funkcióval egy fényképet készítsen az arcáról!

Ha az arcfelismerés nem működik, akkor használhat helyette mintát, vagy PIN kódot.

#### Minta

A kijelző feloldásához a kijelzőn meghatározott legalább négy pontot kell összekötni a megadott sorrendben.

- > Érintse meg Következő-t a minta beviteléhez!
- Kössön össze legalább négy pontot az ujjával!
  - ▶ Következő ▶ Vigye be a mintát még egyszer! ▶ Megerősítés.
- Ha nem akarja, hogy bevitelkor megjelenjen a minta a kijelzőn:
  Deaktiválja a Mutassa a mintát opciót!

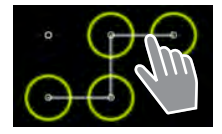

## PIN / Jelszó

A kijelző feloldása a PIN vagy a jelszó bevitele után.

PIN: legalább 4, legfeljebb 16 számjegy.

Jelszó: legalább 4, legfeljebb 16 karakter (betű, szám vagy speciális karakter).

Vigye be a PIN-t vagy a jelszót! > Következő > Megerősítésként vigye be újra a PIN-t vagy a jelszót! > Erősítse meg OK-kal!

## Tulajdonosi információ

A tulajdonosi információ a kijelző zárolásakor megjelenik. Készüléke azonosításához engedélyezheti a neve kijelzését.

- Alkalmazás képernyő > seállítások > Biztonság > Tulajdonosi információ.
- Vigye be a kijelzőjén megjelenítendő szöveget! Kisza. Aktiválja a Tulajdonosi információk mutatása lezárt képernyőn-t.

## Készülékadminisztrátorok

A készülékadminisztrátorok olyan alkalmazások, amelyek jogosultak kapcsolatot létrehozni az ön készülékével és adatcserét végrehajtani például szinkronizálás céljából. Ezt egy szolgáltatónál tárolt fiók létrehozatalával engedélyezheti, például e-mail, naptár vagy üzleti alkalmazás (+ 54. oldal).

Alkalmazás képernyő ) seállítások ) Siztonság ) Készülékadminisztrátorok.

Megjelenik a tételek listája.

- Készülékadminisztrátori információk kijelzése: Érintse meg a felsorolásban található szolgáltatást!
- A szolgáltatás Engedélyezése/Letiltása.

Ha letilt egy készülékadminisztrátort, azzal az érintett szolgáltatástól visszavonja a készülékén található adatok szinkronizálására vonatkozó jogosultságot.

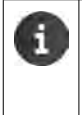

A Google szolgáltatások (Gmail, kapcsolatok, naptár stb.) kezelésének módja nem azonos a készülékadminisztrátorokéval. Ezeknek szolgáltatásoknak a készüléken történő változtatások végrehajtására vonatkozó engedélyei a Google fiókjának beállításainál módosíthatók.

## Tanúsítványok

A biztonságos hálózati kapcsolatokban az ön készülékének azonosításához a rendszer digitális tanúsítványokat használ. A VPN vagy WLAN kapcsolathoz, vagy az e-mail kiszolgálókkal, böngészőkkel vagy más alkalmazásokkal történő hitelesítéshez tanúsítványokra lesz szüksége. Bizonyos tanúsítványok már szállításkor, a készülékén elmentve rendelkezésre állnak. Önnek lehetősége van további tanúsítványok telepítésére.

## Támogatott formátumok

- DER kódolt X.509 igazolások .CRT vagy .CER fájl kiterjesztésekkel.
- X.509 tanúsítványok a PKCS#12 kulcstároló fájlokban .P12 vagy .PFX fájl kiterjesztésekkel. Ha tanúsítványt telepít egy PKCS#12 kulcstároló fájlból, a kapcsolódó egyéni kulcstanúsítványok vagy igazoló hatósági (CA) tanúsítványok telepítése is megtörténik.

Más kiterjesztéssel ellátott fájlok nem telepíthetők. Szükség esetén szerkessze a fájlkiterjesztést!

## Tanúsítványok kezelése

▶ (III) Alkalmazás képernyő ▶ 📑 Beállítások ▶

A telepített tanúsítványok a kijelzőn megjelennek.

- **Rendszer:** Tartalmaz minden, az igazoló hatóság (certification authority) által kibocsátott, az ön készülékének írásvédett memóriájában véglegesen telepített tanúsítványt.
- Felhasználó: Tartalmaz minden, ön által telepített CA tanúsítványt, például klienstanúsítvány telepítése után.

A tanúsítvány sérülése esetén, vagy ha az igazolást ön nem tartja megbízhatónak, akkor törölheti, vagy deaktiválhatja a tanúsítványt.

- ▶ Érintse meg az igazolást! Megjelenik az igazolásra vonatkozó információ. ▶ Görgesse le!
- ▶ Rendszer igazolás: ▶ Letiltás vagy Engedélyezés.
- Felhasználói igazolás: Eltávolítás. A tanúsítvány véglegesen törölve, szükség esetén újra telepítendő.
- Erősítse meg OK-kal!

## Kliens és CA tanúsítványok telepítése

További tanúsítványok telepíthetők SD kártyáról.

- Mentse tanúsítványát vagy kulcstároló fájlját számítógépéről SD kártyára! Helyezze az SD kártyát a táblagépbe (-> 1. oldal)!
- 🕨 📖 Alkalmazás képernyő 🕽 🔣 Beállítások 👂 🕋 Biztonság 🗲 Telepítés SD kártyáról.
- ▶ Érintse meg a telepíteni szándékozott tanúsítványt vagy kulcstároló fájl nevét! ▶ Vigye be a kulcstároló jelszavát! ▶ OK ▶ Vigye be a tanúsítvány nevét! ▶ OK.

A kliens igazolások alapjául szolgáló CA tanúsítványok szintén telepítve vannak.

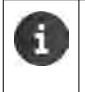

A tanúsítványok telepítéséhez magas biztonsági fokozatú (PIN kódos vagy jelszavas) képernyőzár beállítása szükséges. Szükség lehet képernyőzár beállítására (+) 29. oldal).

# Hálózati beállítások

## WLAN

Kapcsolja össze táblagépét WLAN hálózaton keresztül az otthoni hálózatával és az internettel! Ezt követően

- használhatja az interneten elérhető szolgáltatásokat, pl. időszerver szolgáltatást a dátum és az idő automatikus beállításához,
- szoftverfrissítéseket tölthet le,
- telefonbeszélgetéseket folytathat egy internetes telefon fiókon keresztül (Internet Telephone Account (VoIP)),
- frissítéseket tölthet le e-mail és közösségi fiókokhoz, és szinkronizálhatja adatait.

Szüksége lesz egy WLAN routerre és internetkapcsolatra.

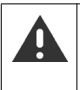

Az akkumulátor élettartamának meghosszabbítása érdekében használaton kívül kapcsolja ki a WLAN funkciót! Készülékén beállíthatja a WLAN kapcsolat tétlen állapotban történő leállítását ( → 33. oldal).

## WLAN aktiválása/deaktiválása

- 🕨 🐽 Alkalmazás-képernyő 🕨 🔜 Beállítások 🕨 🛜 Wi-Fi.
- Az itt látható kapcsolót Wi-Fi húzza el jobbra a WLAN funkció bekapcsolásához.

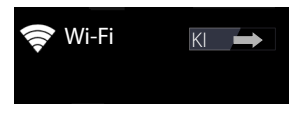

A készülék megkísérel kapcsolatot létrehozni egy hatótávolságon belül található WLAN hálózattal. A kapcsolat létrejöttét követően az eszköztárban megjelenik a WLAN ikon. A kijelzőn megjelenik a jel erőssége.

A WLAN funkció bekapcsolt állapotában az állapotsor alapbeállítás szerint jelzi, amikor a készülék nyílt WLAN hálózatot talál. Ez a funkció kikapcsolható(→ 33. oldal).

## WLAN kapcsolat

- Érintse meg a Wi-Fi-t! Megjelenik a készülék hatótávolságán belül található WLAN hálózatok felsorolása. A jelerősséget egy ikon jelzi. A biztonságos hálózatokat lakat ikon jelzi.
- ▶ Szükség esetén érintse meg a kontextus menüt ▶ PÁSZTÁZÁS a felsorolás frissítéséhez!
- Érintse meg a kívánt vezeték nélküli hálózatot! > Szükség esetén vigye be a jelszót vagy hálózati kulcsot!
- Érintse meg a Csatlakozás-t!

## WLAN hozzáadása

A hatótávolságon kívüli WLAN hálózatok, vagy azok, amelyek visszatartják az SSID-t, és ezért nem jelennek meg a felsorolásban, manuálisan vihetők be. Ehhez a hálózat nevére (SSID), az alkalmazott biztonsági protokollra és a hálózati kulcsra van szükség. Amint a gép ezen WLAN hálózatok hatótávolságán belül kerül, létrejön a kapcsolat.

- Wi-Fi > + Hálózati SSID bevitele.
- Biztonsági protokoll kiválasztása (Egyik sem, WEP, WPA/WPA2 PSK, 802.1x EAP).
- Jelszó / hálózati kulcs bevitele. > Mentés.

## WLAN információk kijelzése

#### Állapot, Jelerősség, Kapcsolat sebessége , Biztonság, IP cím:

> Érintse meg a kívánt vezeték nélküli hálózatot! Az információ megjelenik a kijelzőn.

MAC cím:

▶ 🛜 Wi-Fi ▶ E Kontextus-menü ▶ Haladó

## További WLAN beállítások

A további WLAN beállításokkal befolyásolhatja a készülék energiafelhasználását és adathasználatát.

▶ 🛜 Wi-Fi ▶ 📑 Kontextus-menü ▶ Haladó

## Elérhető WLAN hálózat értesítésének ki- és bekapcsolása

Alapbeállítás szerint az állapotsoron kap értesítést, amikor a készülék nyílt WLAN hálózatot észlel.

> Deaktiválja a Hálózati értesítés-t ha nem kér értesítéseket!

#### WLAN kapcsolat tétlen állapotban

Az akkumulátor élettartamának meghosszabbítása érdekében beállíthatja a WLAN kapcsolat tétlen állapotban történő automatikus deaktiválódását.

Érintse meg a Tartsa a Wi-Fi-t bekapcsolva alvó módban-t! Válassza ki a kívánt beállítást:

| Mindig             | A WLAN összekapcsolva marad tétlen állapotban.        |
|--------------------|-------------------------------------------------------|
| Csak amikor        | A WLAN kapcsolat csak akkor marad fenn, amikor a gép  |
| csatlakoztatva van | csatlakoztatva van az áramforráshoz.                  |
| Soha               | Tétlen állapotban a WLAN kapcsolat mindig bontva van. |

A készülék további használatának megkezdésekor a WLAN kapcsolat automatikusan helyreáll.

## Proxy beállítások konfigurálása

Belső vagy külső hálózati erőforrásokkal való kapcsolat proxy szerveren keresztül történő létrehozásakor meg kell adni a proxy adatait. A proxy beállításokat a böngésző használja, más alkalmazások nem használhatják.

- Érintse meg és tartsa lenyomva a kívánt WLAN-t! > Hálózat módosítása > További lehetőségek mutatása.
- Proxy beállítások-hoz válassza a Kézi opciót. A hálózati adminisztrátorától kapott proxy beállítások bevitele. Mentés.

A proxy beállítások csak az ön által szerkesztett WLAN-ra érvényesek. Ha meg kívánja változtatni más WLAN-ok proxy beállításait, ezt egyenként kell megtenni.

## Virtuális Privát Hálózat (VPN)

Virtuális Privát Hálózat (VPN) segítségével hozzáférhet védett helyi hálózatokban található erőforrásokhoz akkor is, amikor ezeken a hálózatokon kívül tartózkodik. Ennek révén biztonságos kommunikációt folytathat például az otthoni iroda és céges hálózat között. Táblagépe segítségével a biztonságos VoIP telefonos összeköttetésen keresztül telefonos konferenciákon vehet részt.

A VPN hozzáférés beállításához információra van szüksége a VPN adminisztrátorától. A cégénél használt megoldásoktól függően önnek szüksége lehet egy VPN alkalmazásra. Ezt az adminisztrátortól, vagy a Google Play<sup>™</sup>-en keresztül kapja meg (→ 53. oldal).

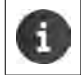

A VPN beállításához képernyőzárat kell létrehozni. A készülék képernyőzár létrehozását kérheti (→ 29. oldal).

Alkalmazás képernyő Estilitások Több... VPN. A már bevitt VPN-ek a kijelzőn megjelennek.

#### VPN hozzáadása

VPN hálózat hozzáadása > Adja meg a hálózati adminisztrátorától kapott adatokat!
 Mentés. A VPN a listába került.

#### VPN kapcsolat létrehozása és megszüntetése

▶ Érintse meg a VPN nevét! ▶ Adja meg a belépési (login) adatokat! ▶ Csatlakozás.

Amint létrejött a VPN-nel a kapcsolat, a kijelzőn állapotikon és állapotértesítés jelenik meg.

A kapcsolat megszüntetéséhez érintse meg a VPN kapcsolat értesítési felületét!

#### VPN beállítások szerkesztése

Érintse meg és tartsa lenyomva a VPN nevét! Hálózat szerkesztése. A szükséges VPN beállítások szerkesztése. Mentés.

#### VPN törlése

▶ Érintse meg és tartsa lenyomva a VPN nevét! ▶ Hálózat törlése.

# A gépen található információk

Készülékéről az alábbi információkat jelenítheti meg:

## Tárolókapacitás kiosztása

Alkalmazás képernyő > Z Beállítások > Tárolás.

A kijelzőn megjelenik a foglalt és a szabad terület, mind a belső memória, mind pedig az SD kártya (ha van ilyen) vonatkozásában, továbbá a memória használat eloszlása az **Alkalmazások**, **Képek, videók** és **Letöltések**, között.

## Az SD kártyán található adatok

Érintse meg ezt: Helyezze be az SD kártyát!!

#### Az SD kártyán található minden adat törlése

▶ Érintse meg ezt: SD kártya törlése! ▶ Ismét erősítse meg a folyamatot!

## Az akkumulátor állapota

Alkalmazás képernyő Seállítások Akkumulátor.

A jelenlegi töltöttségi állapot és a vonatkozó adatok grafikus formában jelennek meg.

Az energiafogyasztási tevékenységekre és a töltési szakaszokra vonatkozó részletes információkért érintse meg a grafikont!

## Általános és szerviz információk

Alkalmazás képernyő Seállítások Makeszülékről.

Ezen a képernyőn a táblagépében használt hardver- és szoftverelemekre vonatkozó tájékoztatást talál. Ezek a részletek például szervizeléskor lehetnek lényegesek, pl.:

#### Modell száma, Android verzió, Kernel verzió, Build szám.

#### Állapot

Érintse meg ezt: Állapot! A táblagépére vonatkozó általános információk jelennek meg a kijelzőn, pl.:

Akkumulátor állapota, Akkumulátor feltöltöttsége , IP cím, Wi-Fi MAC cím, IPUI (Sorozatszám), Rendelkezésre állás.

#### Jogi információk

Érintse meg a Nyílt forráskódú licencek-et a licenc szövegének letöltéséhez! A nyílt forráskódú licencek a felhasználói útmutató végén is megtalálhatók.
# Kapcsolatok (címjegyzék)

A kommunikációs partnerére vonatkozó információkat telefonhívások, e-mail üzenetek és a tár-sasági hálózatoknál a **személyek** alkalmazással kezelheti. Kapcsolatait helyileg, a táblagépén mentheti el, illetve Google vagy egyéb fiókot használhat erre a célra.

- Ha nem használ fiókot, akkor kapcsolatai kizárólag helyileg, a gépén tárolódnak. Kapcsolati adatait ekkor más eszközökkel nem tudja szinkronizálni.
- Kapcsolatait egy Google fiók segítségével központilag kezelheti. A fiókjával regisztrált összes eszközön pl. Gigaset gépéről, okostelefonjáról, vagy számítógépéről hozzáférhet kapcsolataihoz. A fiókhoz rendelt kapcsolatok szinkronizálása az összes érintett eszköz között automatikusan megtörténik. A kapcsolataiban a táblagép segítségével, az interneten keresztül, vagy más eszközök segítségével végrehajtott változtatások minden eszközön érvényesülnek. Több Google fiókot is használhat, például külön-külön fiókokat a családtagok részére.

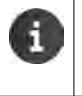

A Google fiókok kapcsolatait kényelmesen szerkesztheti a számítógépe böngészőjével:
 Írja be a következőt a böngészőbe <u>www.google.com/contacts</u>! ▶ Írja be a Google fiókja e-mail címét és jelszavát!

- A kapcsolati adatok szinkronizálásához más fiókokat (online szolgáltatásokat) is használhat: pl. Microsoft Exchange. A fiókok létrehozatalára vonatkozó tájékoztató (-> 54. oldal).
- Szöveg bevitelére vonatkozó tájékoztató (→ 15. oldal).

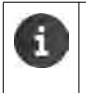

A Gigaset telefonokból a Gigaset QuickSync segítségével, vagy telefonkönyvi tételek vCard formátumban történő importálásával másolhat telefonkönyveket és kapcsolati információkat (→ 57. oldal).

### Megnyitás az alkalmazás-képernyőről

Alkalmazás-képernyő Személyek.

# Kapcsolatok helyi kezelése

Ha táblagépét nem regisztrálta Google fiókhoz, az **Személyek** alkalmazás első indításakor a rendszer megkérdezi önt, hogy akar-e meglévő fiókkal regisztrálni, új fiókot létrehozni, vagy csak helyi szinten, Gigaset táblagépén akarja kapcsolatait kezelni.

Kapcsolati adatainak rögzítéséhez az alábbi lehetőségek közül választhat:

- Manuálisan: ▶ Érintse meg a Új kapcsolat létrehozása-t! ▶ Helyi tárolás ▶ Kapcsolati adatok bevitele (→ 38. oldal).
- Kapcsolatok importálása vCard formátumban külső memóriából vagy SD kártyáról: Érintse meg ezt Kapcsolatok importálása, exportálása! Importálás háttértárról (–) 41. oldal).

|   | Új kapcsolat<br>létrehozása             |  |
|---|-----------------------------------------|--|
|   | Bejelentkezés<br>felhasználói fiókba    |  |
| ł | Kapcsolatok importálása,<br>exportálása |  |

# Kapcsolatok listája

📖 Alkalmazás-képernyő 🕨 🂽 Személyek

 Az alkalmazás vagy az ön helyi kapcsolatait sorolja fel, vagy a regisztrált fiókokban lévő kapcsolatokat.

A kapcsolatok listája háromféle nézetben jelenhet meg

- Összes kapcsolat ábécé sorrendben
- Kapcsolati csoportok (→ 40. oldal)
- Kedvencek ábécé sorrendben (→ 40. oldal)

### Váltás a nézetek között:

Érintse meg a -et a fejlécben és válassza ki a kívánt nézetet!

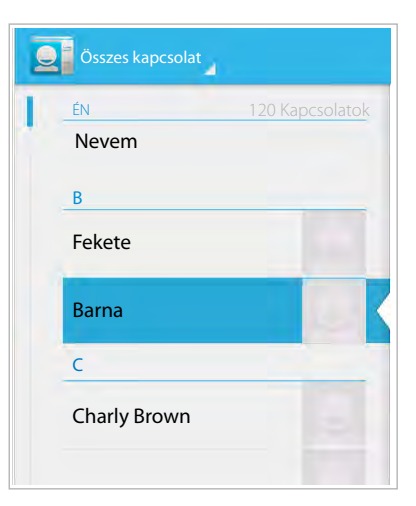

## Megjelenítési beállítások változtatása

Határozza meg a kapcsolatok kívánt elrendezését és a nevek megjelenítésének módját!

Kontextus-menü Beállítások.

### A lista vezeték- vagy keresztnevek szerinti sorba állítása

Érintse meg a Lista elrendezése-t! > Jelölje ki a Keresztnevek szerinti-t vagy a Vezetéknevek szerinti-t!

### Kapcsolatok (címjegyzék)

### A nevek megjelenítésének beállítása

Érintse meg a Kapcsolatok neveinek nézete-t! Jelölje ki a Keresztnév előbb-et vagy a Vezetéknév előbb-et!

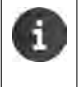

A **Kapcsolatok neveinek nézete**-nek módosítása azt jelenti, hogy a kapcsolatok listájának ábécé sorrend szerinti elrendezése nem módosul automatikusan. Szükség esetén rendezze újra a listát!

## Kapcsolatok keresése

Vigye be a név első betűit a billentyűzettel!

A keresés azonnal elindul. Minden bevitt betű tovább pontosítja a keresést. A keresési feltételeknek megfelelő összes tétel megjelenik.

- Nyomja meg a X -t a keresési feltétel törléséhez!
- Nyomja meg a s kapcsolatok jegyzékéhez történő visszalépéshez!

Ha rendelkezik Google, Microsoft Exchange vagy más fiókkal, ahol szintén vannak hozzáférhető kapcsolatai, akkor a keresés ezekre is kiterjed.

### A kapcsolati információk használata

- ▶ E-mail küldése: ▶ Érintse meg az email címet!
- ▶ Cím megjelenítése a Google Maps<sup>™</sup> segítségével: ▶ Érintse meg a címet!

### Kapcsolatok lista szűrése

Alapesetben minden kapcsolat megjelenik. Csak valamely fiókhoz tartozó kapcsolatok megjelenítése:

Kontextus-menül Megjelenítendő kapcsolatok Válasszon fiókot vagy az Összes kapcsolat-ot!

## Kapcsolatok létrehozása

- Alkalmazás-képernyő > Személyek.
- Saját profil létrehozása: ) Érintse meg a profilom beállítása-t!
- Más beviteli tétel létrehozása: 

  Érintse meg a -t!

### Fiók kiválasztása

Az elérhető fiókok megjelennek a kijelzőn.

Válassza ki a fiókot, amelyhez létre kíván hozni egy kapcsolatot, vagy érintse meg a Táblagép-et egy helyi kapcsolat létrehozásához!

| 🗸 KÉSZ                                  | à.              |
|-----------------------------------------|-----------------|
| Google kapcsolatok<br>gigaset@gmail.com | 8               |
| Név                                     |                 |
| Szervezet hozzáadása                    |                 |
| TELEFON                                 |                 |
| Telefonszám                             | MOBILTELEFON    |
| E-MAIL                                  |                 |
| E-mail                                  | OTTHONI TELEFON |
| CÍM                                     |                 |
| Utca                                    |                 |

### Név bevitele

 Érintse meg a név mezőt és írja be a nevet! A program az utolsó szót kezeli vezetéknévként, a többit pedig keresztnévként.

### Vagy:

▶ Érintse meg a ∨-t a Név mellett. ▶ Vigye be a név részeit egyenként.

### Kép hozzáadása

▶ Érintse meg a kép ikont! ▶ Fotó kiválasztása a Galériából. ▶ Fotó kivágása és beillesztése.

### Szervezeti kapcsolódás bevitele

▶ Érintse meg a Szervezet hozzáadása-t! ▶ Írja be a Vállalat-ot! ▶ Írja be a Cím (beosztás)-t (az egyén vállalaton belüli szerepe)!

### Szám bevitele

- Érintse meg a telefon mezőt és írja be a számot! A szám típusa, pl. MOBILTELEFON, a szám mellett jelenik meg.
- Erintse meg a megjelenített számtípust és válassza ki a listából a kívánt típust!
- Erintse meg az Új hozzáadása-t a kapcsolathoz további számok beviteléhez!
- ▶ Érintse meg a × -t a szám eltávolításához!

### További kapcsolati adatok bevitele

- ► Az e-mail címek és levelezési címek bevitele azonos módon történik. A cím formátuma lényegtelen a levelezési címek Google Maps<sup>™</sup>-ben történő megjelenítése szempontjából.
- Érintse meg a További mező hozzáadása-t a további kapcsolati információk, pl. chat címek, vagy web címek beviteléhez!
- Mentse el az adatokat a KÉSZ-szel!

### Kapcsolatok (címjegyzék)

## Kapcsolat szerkesztése

### A kapcsolati információk módosítása

Kontextus-menü 🕨 Szerkesztés 🕨 Szükség szerinti változtatások megtétele. 🕨 KÉSZ.

### Kapcsolat törlése

► Kontextus-menü ► Törlés. ► Erősítse meg OK-kal!

## Kedvencek jegyzékének szerkesztése

A gyakran használt kapcsolatok automatikusan megjelennek a kedvencek listáján.

- Azoknak a kapcsolatoknak a kedvencekhez adása, amelyekkel gyakran kommunikál:
- Válassza ki a kívánt kapcsolatot a kapcsolatok listából! > Érintse meg a -et a név mellett a tételnek a kedvencek listájához adásához, vagy annak a listából történő eltávolításához!

## Kapcsolatok csoportjaival folytatott tevékenység

Tegye kapcsolatait csoportokba: pl. család, barátok, ügyfelek! Ez jobb áttekintést nyújt a kapcsolatairól, valamint lehetővé teszi egy adott művelet végrehajtását minden, a csoportoz tartozó személy vonatkozásában, pl. e-mail üzenet küldését a csoport minden tagjának.

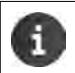

Csoportok létrehozatalához szükség van a készülék Google fiókhoz való regisztrálására (→ 54. oldal).

- Alkalmazás-képernyő) Személy. Személy. Személy. Személy. Személy. A meglévő csoportok megjelennek a kijelzőn.
- Csoport kapcsolatainak megjelenítése: 

  Érintse meg a csoport nevét!

### Csoportok létrehozása

Érintse meg ezt: 4 I válassza ki a fiókot, amelyben létrehozza a csoportot! ) írja be a csoport nevét! KÉSZ.

### Kapcsolatok csoporthoz rendelése

- ▶ Csoportok mutatása. ▶ Csoport kiválasztása. ▶ 📑 Kontextus-menü ▶ Szerkesztés.
- Érintse meg ezt: Írja be a személy nevét! > Írjon be egy nevet! Amint a program a bevitt betűk alapján felismeri a nevet, a név megjelenik a kijelzőn. > Érintse meg a képernyőn a kapcsolatot!

Vagy:

- > Nyissa meg a kapcsolatot, amelyet hozzá kíván adni egy csoporthoz!
- Kontextus-menü ► Szerkesztés ► Gördítse le eddig: CSOPORTOK! ► Érintsen meg egy csoportot a csoport listájának megnyitásához!
- ▶ Ha még nem került sor csoport hozzárendelésére: ▶ További mező hozzáadása ▶ Csoportok.
- Válasszon ki egy csoportot, vagy [Új csoport létrehozása] a kapcsolat új csoporthoz adásához!

### Kapcsolat eltávolítása a csoportból

- ▶ Csoportok mutatása. ▶ Csoport kiválasztása. ▶ 📑 Kontextus-menü**▶ Szerkesztés**.
- Érintse meg ezt X az adott tétel mellett! A kapcsolat el lett távolítva a csoportból, de nem lett törölve.

## Kapcsolatok importálása, exportálása és megosztása

Lehetőség van a belső memóriában, vagy az SD kártyán vCard formátumban tárolt kapcsolatok importálására a táblagép kapcsolatok listájába, valamint a kapcsolatoknak a készülékből számítógépre vagy más eszközbe történő exportálására. Kapcsolatait másokkal is megoszthatja.

A táblagép és egy számítógép közötti adatcseréhez:

Kapcsolja a készüléket a számítógéphez egy USB kábellel( 1. oldal)!

Windows számítógép: A belső memória tartalma egy Windows mappában jelenik meg.

**Mac számítógép**: Töltse le az "Android File Transfer" alkalmazást a <u>www.android.com/</u> <u>filetransfer</u> -ról és telepítse számítógépére! A telepítési utasítások megtalálhatók az oldalon. A sikeres telepítést követően a belső memória tartalma egy mappa formájában jelenik meg.

Kapcsolatok SD kártyáról történő importálása és SD kártyáról történő exportálása:

▶ Helyezze az SD kártyát a készülékbe (→ 1. oldal)!

### Kapcsolatok importálása

#### Számítógépen:

Másolja a vCard formátumú kapcsolatokat a belső memóriában található mappába, vagy egy SD kártyára!

### A táblagépen:

- Alkalmazás-képernyő > Személye Kontextus-menü > Import, export.
- ▶ Forrás kiválasztása ▶ Következő ▶ Rendeltetési hely kiválasztása ▶ Következő ▶ Kapcsolatok kiválasztása ▶ OK.

### Kapcsolatok exportálása

A táblagépen levő kapcsolatokat exportálhatja a belső memóriába vagy SD kártyára, és ezeket az adatokat számítógépre vagy más eszközre másolhatja.

- ▶ Alkalmazás-képernyő> Személye
   ► Kontextus-menü> Import, export
   ▶ Exportálás tárolóegységbe > OK.
- Forrás kiválasztása > Következő > Rendeltetési hely kiválasztása > Következő > Kapcsolatok kiválasztása > OK

A belső memóriában vagy az SD kártyán egy ".vcf" kiterjesztésű fájl jön létre. A fájl a készülék könyvtárának legfelső szintű könyvtárban helyezkedik el (gyökér könyvtár).

### Kapcsolatok megosztása

Kapcsolat létrehozható egyéb rendelkezésre álló alkalmazásból is.

Image: State of the second second seco

# Kapcsolatok összekapcsolása és szétválasztása

Új kapcsolat hozzáadásakor a két példányban szereplő kapcsolatok automatikusan egy tétellé kapcsolódnak össze. Ez csak ott lehetséges, ahol kellő információ áll rendelkezésre annak megállapításához, hogy az adott tétel másodpéldány. Kapcsolatok manuális összekapcsolására és szétválasztására is lehetőség van. Nem lehet egy kapcsolatot automatikusan egy másikhoz kapcsolni, ha az manuálisan szerkesztésre került.

## Kapcsolatok összekapcsolása

- Alkalmazás-képernyő Személyek Válassza ki a kapcsolatok listában az összekapcsolást követően megjelenítendő kapcsolatot!
- ► Kontextus-menü ► Szerkesztés ► Kontextus-menü ► Összekapcsol.

Megjelenik az összekapcsolandó kapcsolatok felsorolása.

Érintse meg azt a kapcsolatot, amelynek információtartalmát az első kapcsolathoz kívánja kapcsolni!

Vagy:

Érintse meg a Minden kapcsolatot megmutat gombot egy kapcsolatnak a kapcsolatok listából való kiválasztásához!

A második kapcsolat információi az elsőhöz kapcsolódnak. A második kapcsolat a továbbiakban nem jelenik meg. Az első kapcsolathoz más kapcsolatokból további információk adhatók.

## Kapcsolatok szétválasztása

Egy kapcsolat különböző forrásokból származó – pl. fiókból importált, manuálisan létrehozott, vagy egy másik kapcsolattal történő összekapcsolással hozzáadott – információkat tartalmazhat. A legalább két forrásból összekapcsolt kapcsolatok ismét szétválaszthatók.

- ▶ ( Alkalmazás-képernyő ▶ Személyek Válassza ki a kapcsolatot, amelynek információlt szét kívánja választani!
- ► Kontextus-menü ► Szerkesztés ► Kontextus-menü ► Szétválaszt ► OK.

Azok a kapcsolatok, amelyekből az információtartalmat összekapcsolta, most elválasztódnak, és ismét megjelennek a kapcsolatok listában.

# E-mail

E-mail fiókjait az **E-mail** alkalmazás segítségével kezelheti. Éppen úgy fogadhat és küldhet e-mail üzeneteket, mint a számítógépével. A rendszer több népszerű e-mail szolgáltatót és a POP3 és IMAP protokollokat, továbbá a Microsoft Exchange ActiveSync programot is támogatja.

Ha a Google e-mail programot használja, akkor a **Gmail** alkalmazást használja:

### Megnyitás az alkalmazás-képernyőről

## E-mail fiók beállítása

Amikor első alkalommal nyitja meg a **E-mail** alkalmazást, a program felkéri, hogy hozzon létre egy e-mail fiókot. Egy asszisztens végigkalauzolja a beállítás folyamatán. Ehhez szüksége lesz az e-mail szolgáltatójának a hozzáférési adataira.

További fiókokat adhat hozzá.

- Kontextus-menü > Beállítások > Fiók hozzáadása > E-mail.
- Írja be az e-mail címet és a jelszót!
- Aktiválja ezt: Alapbeállításként ebből a fiókból küldjön e-mail üzeneteket! ha kimenő üzeneteinek alapértelmezett címeként kívánja használni a fiókot!
- A fiók további adatainak bevitele: 

  Érintse meg a Kézi beállítás-t!
- Tétel elkészítése: ) Érintse meg a Következő-t!

Létrejön egy kapcsolat az e-mail szolgáltatóval és fiókja – a bevitt hozzáférési adatokkal – megerősítésre kerül. A szolgáltatótól függően, illetve ha Exchange ActiveSync fiókot hozott létre, esetleg további adatokat kell bevinnie.

▶ A konfiguráció befejezése: ▶ Érintse meg a Kész-t! ▶ Írja be a fiók nevét! ▶ Kész.

A fiókhoz tartozó e-mail üzenetek letöltve. Mostantól képes e-mail üzeneteket küldeni és fogadni.

# A beállítások szerkesztése

Az e-mail forgalom beállításait a saját igényeihez alakíthatja.

### Általános beállítások

Meghatározhatja például a betűk méretét, továbbá az e-mail üzenetekben található képek megjelenítését.

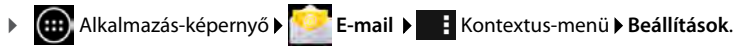

### E-mail

### Fiókbeállítások

Beállíthatja, hogy milyen gyakran töltse le a fiók az üzeneteket az e-mail szerverről, és hogy a rendszer miképpen értesítse az új üzenetekről. Egyéni aláírást is beállíthat.

► Image: Alkalmazás-képernyő ► E-mail ► Image: Kontextus-menü ► Beállítások ► Fiók kiválasztása.

### A fiók szinkronizálásának beállításai

Az e-mail mappa rendszeresen szinkronizálásra kerül az e-mail fiókkal. A szinkronizálás beállításait a fiók beállításaiban módosíthatja (→ 56. oldal).

Alkalmazás-képernyő ) seállítások ) Fiókok: Sechenail.

### E-mail fiók törlése

 Az e-mail listában > Kontextus-menü > Beállítások > Fiók kiválasztása. > Fiók eltávolítása > OK.

## E-mail mappa

Alkalmazás-képernyő > Seremeil.

Az utoljára megjelenített nézet megnyitása. Ha az alkalmazást hosszabb ideig nem használta, az e-mail üzenetek küldésére ön által alapbeállítás szerinti fióknak megjelölt fiók Beérkezett üzenetek (inbox) része jelenik meg.

▶ Ha egynél több fiókkal rendelkezik: ▶ Érintse meg a jelenlegi fiók nevét! ▶ Válassza ki a fiókot!

Az e-mail üzenetek beérkezésük sorrendjében jelennek meg. Az elolvasott üzenetek szürke háttérrel jelennek meg. A képernyő jobb felső sarkában látható az olvasatlan üzenetek száma.

A fiók az alábbi mappákat tartalmazza: **Beérkezett üzenetek, Kimenő üzenetek, Elküldött üzenetek** és **Piszkozatok**. A szolgáltatótól függően további mappák is szerepelhetnek.

### Kombinált nézet

Ha több fiókot hozott létre, az összes fiók üzeneteit megtekintheti egyetlen kombinált nézetben:

• Érintse meg a jelenlegi fiók nevét! • Kombinált nézet.

Az összes fiókhoz tartozó üzenet megjelenik a listában. A dátum feletti színkód jelzi az üzenethez tartozó fiókot.

Visszatérés a fiók-specifikus nézethez:

Érintse meg a Kombinált nézet-et! Fiók kiválasztása.

## E-mail üzenetek fogadása

Az E-mail alkalmazás rendszeresen továbbítja az új üzeneteket a táblagépére, és ezeket a Beérkezett üzenetek mappában jeleníti meg. Az üzenetek szerverről történő letöltésének gyakoriságát az e-mail beállításokban állíthatja be (→ 43. oldal).

Új e-mail üzenet érkezésekor az rikon jelenik meg az állapotsoron, amennyiben nem kapcsolta ki az e-mail fiókra vonatkozó értesítések funkciót.

- Érintse meg az állapotsort és húzza lefelé! Az új üzenet megjelenik a küldő nevével, a tárggyal és az időponttal együtt.
   Érintse meg a tételt! Ekkor az üzenet megnyílik.
- Ha a fiókban több új üzenet van, ezt az ikon jelzi.
   Érintse meg valamelyik tételt az adott fiók Beérkezett üzenetek mappájának megjelenítéséhez.

## További üzenetek beltöltése

Az alkalmazás elindításakor az e-mail fiók fogadott üzeneteinek csak egy része jelenítődik meg. További e-mail üzenetek megmutatásához:

- IMAP vagy POP3 fiókok: ) Érintse meg a További üzenetek betöltése-t a lista végén!
- ◆ Exchange ActiveSync fiókok (Microsoft Exchange): ▶ A fiók e-mail beállításainak megnyitása. Itt beállítható, hogy a készülék az emaileket hány napig vagy hétig tárolja.

## E-mail üzenetek olvasása

A Beérkezett üzenetek mappában érintse meg azt az üzenetet, amelyet el kíván olvasni!

A fejléc (kékkel aláhúzva) tartalmazza a feladóra vonatkozó adatokat. Azoknál a tételeknél, amelyek esetében a kapcsolatok listában a feladóhoz képet is csatoltak, a kép is megjelenik.

A kapcsolatok listában található feladó megjelenítése, vagy a feladó mentése a kapcsolatok listába: Érintse meg a feladó neve melletti fotót vagy ikont!

Alul látja a címzetteket és az üzenet elküldésének időpontját.

▶ Részletek megjelenítése: ▶ Érintse meg a ~-t az időpont mellett!

Az üzenet alul látható. Ha az üzenethez csatolmány is tartozik, egy további fül látható.

Lehetséges lépések:

- Üzenet törlése: ) =.
- Következő vagy előző e-mail megjelenítése: Vjabb/Régebbi.
- Visszatérés a Beérkezett üzenetekhez:

### Válaszolás e-mail üzenetekre

Érintse meg a - t (válaszadás a feladónak) vagy a - t (válasz mindenkinek) az e-mail üzenet fejlécében!

Ha az 🦛 ikon nem jelenik meg helyhiány miatt:

▶ Fordítsa el a kijelzőt vagy ▶ E Kontextus-menü ▶ Válasz mindenkinek!

Megnyílik a válasz üzenet. Most szerkesztheti vagy elküldheti az üzenetet (+ 46. oldal).

Az eredeti üzenet csatolmányait nem tartalmazza.

### E-mail üzenetek továbbítása

Érintse meg a w -t az e-mail üzenet fejlécében!

Ha az ikon helyhiány miatt nem jelenik meg:

▶ Fordítsa el a kijelzőt, vagy ▶ ■ Kontextus-menü ▶ Továbbítás.

Az e-mail üzenet megnyitva. Tartalmazza az eredeti üzenet szövegét. Az eredeti üzenet csatolmányai automatikusan az üzenethez adódnak. Hozzáadhat címzetteket, szerkesztheti a tárgyat és szöveget vagy csatolmányokat adhat hozzá vagy távolíthat el.

- > Az eredeti szöveg eltávolítása: > Kapcsolja ki ezt: Idézett szöveget elhelyez.
- E-mail üzenet küldése: > >.

# E-mail üzenetek küldése

- Érintse meg a Art a Beérkezett üzenetek mappában! Válasszon ki egy fiókot, amelyen keresztül az e-mail üzenetet elküldeni kívánja!
- Címzett e-mail címének beírása: > Érintse meg a Címzett-et! > Cím beírása. A beírás során a kapcsolatokból címeket ajánl fel a program. > Kiválasztáshoz érintse meg a címet!
- Másolatot kapó (Cc) és vakmásolatot kapó címzettek (Bcc) hozzáadása: Kontextusmenü ) Cc/Bcc hozzáadása.
- Címzett eltávolítása: ) Címzett kiválasztása. ) Érintse meg a
- ▶ Tárgy beírása: ▶ Érintse meg a Tárgy-at! ▶ Írja be a szöveget!
- Email üzenet szövegének beírása: Érintse meg az Üzenet létrehozása-t! Email üzenet szövegének beírása.
- Csatolmány hozzáadása: ) Érintse meg a -t ) Válassza ki a csatolmányt!
- ▶ Csatolmány eltávolítása: ▶ Csatolmány kiválasztása. ▶ Érintse meg az X-et!
- E-mail küldése: Érintse meg a t!
- E-mail küldése később: PISZKOZAT MENTÉSE. A piszkozatok a Piszkozatok mappában tárolódnak.
- Üzenet vagy piszkozat törlése: > Érintse meg a = -t!

Ha nincs hálózati kapcsolat, az e-mail üzenetek a **Kimenő üzenetek** mappában tárolódnak a hálózati kapcsolat helyreállásáig.

### Gyors válaszok beállítása

Állítson be gyors válaszokat az üzenetekben gyakran használt szövegekhez!

Kontextus-menü > Beállítások > Szükséges fiók kiválasztása > Gyors válaszok
 Szöveg beírása.

### Gyors válaszok beillesztése:

- > Érintse meg az e-mail üzeneten belül, ahova a gyors választ be kívánja illeszteni!
- Kontextus-menü ) Gyors válasz beillesztése ) Gyors válasz kiválasztása.

# E-mail üzenetek megjelölése

A fontos e-mail üzeneteket jelölje meg, hogy később gyorsan újra megtalálhassa őket! A csillag ikonnal ╈ jelölheti meg e-mail üzeneteit a Beérkezett üzenetek között és más listákban.

### E-mail üzenetek megjelölése/jelölés megszüntetése

Érintse meg a csillag ikont az üzenet olvasásakor!

Vagy:

Érintse meg a csillag ikont + az e-mail mellett az üzenetek listájának megtekintésekor!

A megjelölt e-mail esetében a csillag sárga, a jelöletlen e-mail mellett szürke.

### Csak a megjelölt üzenetek megtekintése

Beérkezett üzenetek megnyitása. Scillaggal jelölt.

# Több e-mail egyidejű szerkesztése

Bizonyos műveletek egyszerre több e-mail üzeneten is végrehajthatók.

- A lista nézetben jelölje meg a szerkeszteni kívánt e-mail üzeneteket! (Érintse meg a -t az e-mail mellett a bal oldalon!)
- Válassza ki a végrehajtani kívánt műveletet!

A következő műveleteket lehet egyszerre több e-mail üzeneten végrehajtani:

- Üzenetek törlése: ) <sup>1</sup>/<sub>1</sub>/<sub>2</sub>.
- Üzenetek olvasottként vagy nem olvasottként való megjelölése:
- Üzenetek megjelölése vagy a jelölés eltávolítása:
- ▶ Minden e-mail üzenet deaktiválása: ▶ Érintse meg a ✓-t a kijelző bal felső részén!

# Böngésző

Az interneten történő szörfözésre a táblagépen rendelkezésre álló lehetőségek azonosak a számítógépén találhatókkal. A műveleteket azonban a képernyő méretéhez, és az érintőképernyőhöz igazították.

### Megnyitás az alkalmazás-képernyőről

Alkalmazás-képernyő > Böngésző.

A böngésző a legutoljára felkeresett weboldalt vagy az ön által meghatározott oldalt nyitja meg.

Az menüsáv az alábbi elemeket tartalmazza:

- Több fül több weblap megjelenítéséhez,
- Szimbólumok a könyvjelzőkhöz, kedvencekhez stb.,

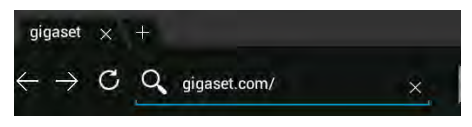

a kontextus-menü
 a beállítások módosításához.

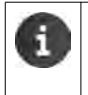

Ha a sáv görgetés miatt nem látható:

Érintse meg a képernyőt akárhol és görgesse lefelé, amíg a sor a képernyő felső szélén újra meg nem jelenik!

## Weblap megnyitása/keresése

- Érintse meg a cím mezőt!
   Írja be a webcímet (URL) vagy a keresett kifejezést! Megjelenik a lehetséges javaslatok listája.
- > Érintse meg valamelyik tételt a lap megnyitásához vagy a keresés megkezdéséhez!
- > Érintse meg a jobb oldalon látható nyilat a keresés leszűkítéséhez!
- A keresett kifejezés törléséhez érintse meg az X-et!

### Szöveg keresése

Kontextus-menü Keresés az adott oldalon A keresett szöveg beírása.

Az első találat kiemelve jelenik meg a kijelzőn, a többi találat keretben.

A találatok között a jobb felső részen látható nyilakkal váltogathat.

### A weblap frissítése

Kontextus-menü 🕨 Frissítés.

### A jelenlegi lapon található infók felhívása

> Érintse meg a cím mezőtől balra látható ikont!

### Az adott lap mentése offline olvasásra

▶ A kívánt weblap megnyitása. ▶ 📑 Kontextus-menü ▶ Mentés offline olvasásra.

### A keresőmotor beállítása

Kontextus-menü > Beállítások > Haladó > Keresőmotor beállítása.

### Weblap honlapként történő beállítása

Nyissa meg a kívánt weboldalt!
 Kontextus-menü > Beállítások > Általános > Állítsa be a honlapot!
 Válassza ki a kívánt beállítást!

# Funkciók és beállítások

## Kijelző-beállítások

### Oldaltekintés be-, kikapcsolása

A mobil eszközök használatára nem optimalizált weboldalak általában (jelentősen csökkentett méretben) áttekintő formájában jelennek meg. A weboldalak eredeti méretben történő megjelenítéséhez:

Kontextus-menü > Beállítások > Haladó > Lapok megnyitása áttekintés nézetben aktiválása.

### PC verzió megjelenítése

A mobileszközökre optimalizált weblapok általában az eszköz számára meghatározott méretben jelennek meg, ezért esetenként nincs lehetőség a nagyítás és a görgetés funkciók használatára. A PC verzió megjelenítéséhez (ha elérhető):

► Kontextus-menü ► PC weblap kérése.

### Állapotsor elrejtése

Ha a böngésző megjelenítésére a teljes képernyőt kívánja használni:

Kontextus-menü > Beállítások > Labs > Aktiválja az Teljes képernyő opciót!

### A kijelző felső szélén látható eszköztár elrejtése

Kontextus-menü > Beállítások > Labs > Aktiválja az Gyorsvezérlők opciót!

Gyorsvezérlés aktiválása esetén az eszköztár funkcióit a következőképpen érheti el:

▶ Érintse meg és tartsa lenyomva a kijelző jobb vagy bal felső sarkát! Az opciók ekkor egy félkörben jelennek meg. ▶ Érintse meg és húzza el, majd engedje el a kívánt opciót! Az összes opció kijelzéséhez húzza a félkört egy kissé lejjebb!

## A nagyítás funkció és a szövegméret

### Ha a weblap nem engedélyezi a nagyítást

► Kontextus-menü ► Beállítások ► Hozzáférhetőség ► Kényszerített nagyítás.

### Szövegméret megváltoztatása

- ▶ A szövegkijelzés viszonylagos méretének módosítása: ▶ Húzza a Szöveg skálázása csúszkát jobbra vagy balra! Az előnézet megmutatja a jelenlegi választást. Ez felülírja a gép betűméretre vonatkozó alapbeállításait (→ 25. oldal).
- ▶ Kettős kattintások nagyítási mértékének módosítása: ▶ Húzza a Nagyítás kettős érintéssel csúszkát balra vagy jobbra! A nagyítás funkció 100%-nál marad változatlan. A különböző értékek arányosan változtatják a maximális nagyítás és kicsinyítés mértékét.
- A minimális betűméret módosítása: Húzza a Minimum betűméret csúszkát balra vagy jobbra! Növelje meg a minimum betűméretet úgy, hogy a legkisebb betűkkel írott szöveg is legalább a beállított méretben jelenjen meg! Az előnézet megmutatja a jelenlegi választást.

### Böngésző

## Könyvjelzők

### Weboldal könyvjelzővel történő megjelölése

Nyissa meg a kívánt weboldalt! > + Hozzáadás > Könyvjelzők.

### Könyvjelzők megnyitása

🕨 Érintse meg a \star -t! 🕨 Válassza ki a könyvjelzőt a weboldal megnyitásához!

Könyvjelző link létrehozatala a kezdő képernyőn

Nyissa meg a kívánt weboldalt! > \* Hozzáadás > Indító (home) képernyő.

### Könyvjelző beállítása honlapként

- Nyissa meg a kívánt weboldalt! > + Hozzáadás > Könyvjelzők.
- ★ Könyvjelző megnyitása ↓ Érintse meg és tartsa lenyomva a könyvjelzőt! ↓ Állítsa be honlapként!

## Linkek és aktív elemek

A weboldalak más weboldalakra vagy egyéb aktív elemekhez (pl.: e-mail címek, telefonszámok vagy levelezési címek) irányító linkeket tartalmazhatnak.

- > Érintsen meg egy linket a kapcsolódó lap megnyitásához és az interneten való szörfözéshez!
- Az érintett alkalmazás megnyitásához érintse meg az aktív elemet! Az e-mail cím megérintésével például megnyílik az E-mail alkalmazás az üzenet megírásához. Egy telefonszám megérintése megnyitja a Telefonszám alkalmazást a szám tárcsázásához. Ha a linket a program címként ismeri föl, akkor azt a Google térképpel nyitja meg.

A link vagy az aktív elemek típusától függően más-más műveleteket hajthatunk végre:

Érintse meg és tartsa lenyomva a linket! Ekkor megnyílik egy menü azokkal a funkciókkal, amelyek lehetővé teszik a link másolását vagy mentését, annak e-mail üzenetben való továbbítását vagy ahhoz egy könyvjelző rendelését.

## Böngészési előzmények

- A legutóbb megnyitott weboldalak megjelenítése:
- Előrehaladó böngészés az előzményekben:
- ► Az előzmények megjelenítése: ► ★ Könyvjelző megnyitása. ► Nyissa meg az Előzmények fület!
  - > Válassza ki a kijelzendő időtartamot, vagy válassza a Leggyakrabban látogatott-at.

A megnyitott oldalak időrendi sorrendben jelennek meg. Az adott weboldalt megnyithatja (érintés), könyvjelzővel megjelölheti (érintse meg ezt ) vagy megjeleníthet egy menüt (érintse meg és tartsa lenyomva) további műveletek végrehajtásához.

## A fülekkel végzett műveletek

Egyszerre több fület is megnyithatunk és váltogathatunk a különböző weboldalak között.

- Nyissa meg a weblapot, amelyet egy fülben el akar menteni! Érintse meg ezt: +! Megjelenik az ön honlapja.
- Érintse meg a fület a weboldalak közötti váltáshoz!
- > Tapintson az X-re az oldal fül nézetből való eltávolításához!

# Zene, képek és videók

A Zene, Galéria és a Movie Studio alkalmazások lehetővé teszik zenék, képek és videók lejátszását, megtekintését és szerkesztését.

A következő fájlformátumok támogatottak:

Képek JPEG, GIF, PNG, BMP, WebP

Videók 3GPP, MPEG-4, MPEG-TS, WebM, Matroska (\*.mkv)

Zene MP3, MPEG-4, MPEG-TS, ADTS (.aac), 3GPP, FLAC, WAVE, Matroska (.mkv), Ogg, MIDI (.mid, .xmf, .mxmf, .rtttl, .rtx, .ota, .imy)

Az ebben a formátumban létrehozott fájlokat a program felismeri a letöltési memóriában, a belső memóriában és az SD kártyán, és a megfelelő alkalmazás segítségével automatikusan megnyitja azokat.

- Fájlok letöltése az internetről a letöltés memóriába → 51. oldal.
- Fájlok letöltése a belső memóriába → 41. oldal.
- Az SD kártya behelyezése → 1. oldal.

# Adatok letöltése

Alapesetben a felhasználó a Google Play™ segítségével tölt le alkalmazásokat és adatokat a táblagépre. Honlapokról is lehet tartalmat letölteni. Ehhez be kell állítani az **Ismeretlen források** biztonsági opciót (→ 53. oldal).

### Fájlok letöltése

- Érintse meg és tartsa lenyomva a képet a weboldalon! Megjelenik egy menü. Válassza ki a kívánt funkciót: Kép megtekintése, Kép mentése vagy Beállítás háttérképként!
- ▶ Érintse meg és tartsa lenyomva a linket a weboldalon! Megjelenik egy menü. ▶ Link mentése.

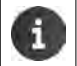

Ha egy telepített alkalmazáshoz tartozó fájlformátum támogatott, a fájl letöltődik a gépre és a **Letöltések** alkalmazásban kerül elmentésre.

## Letöltött fájlok megjelenítése

A letöltött fájlokat az Letöltések alkalmazás menti.

- Alkalmazás-képernyő Letöltések. Megjelennek a letöltött fájlok. Szükség esetén válassza ki megjelenítendő időtartamot!
- Érintsen meg egy tételt! Az adott tétel megnyílik a hozzá tartozó alkalmazásban.

### Letöltött tétel törlése

Tétel aktiválása.

# Keresés

A gépen vagy az interneten bármely információ kereshető a Google keresés segítségével.

A kezdőképernyő megnyitása . ↓ Érintse meg a Google keresés mezőt a kezdőképernyő felső részén!

Google

### Vagy:

Alkalmazás-képernyő Xeresés.

Azok a területek, amelyeken a keresés folyik, illetve a korábbi keresések eredményei a keresőmező alatt jelennek meg.

- Írja be a keresett szöveget! A bevitel folyamán a keresőmező alatt megjelennek az internetes keresésekből származó javaslatok és a készülékében található keresési eredmények (alkalmazások és kapcsolatok).
- > Érintse meg valamelyik javaslatot az azonnali kereséséhez, vagy az alkalmazás megnyitásához!
- Érintse meg a tétel jobb oldalán látható nyilat a kifejezésnek a keresőmezőhöz a keresés megkezdése nélkül történő hozzáadásához!

# További alkalmazások letöltése

Alkalmazások telepítése során különféle engedélyek felsorolása látható. A lista segítségével engedélyezheti az alkalmazások számára a készülékében tárolt adatokhoz való hozzáférést, vagy műveletek indítását.
 Fordítson különös gondot annak eldöntésére, hogy mire ad engedélyt, és kétség esetén inkább ne töltse le az alkalmazást!
 A Gigaset nem vállal felelősséget a gép működési rendellenességeiért vagy károsodásáért, ha azokat hibás alkalmazások vagy nem engedélyezett műveletek okozták.
 A telepített alkalmazások engedélyeit a következő címen tekintheti meg:
 M I Halmazás képernyő ► Engedélyek.

# Google Play<sup>™</sup>

A Google Play az Android™ alkalmazások beszerzésére szolgáló hivatalos weboldal.

- A Google Play alkalmazások letöltéséhez Google fiók szükséges.
  - Az alkalmazások megvásárlásához a Google tárcával bíró Google Fiók szükséges (+) 54. oldal).
  - A Google Play-ben megtalálható alkalmazások köre a készülékben található érzékelők szerint alakul. A táblagép függvényében változhatnak az alkalmazások.
  - Alkalmazások letöltéséhez a készüléknek internetkapcsolattal kell rendelkeznie.

## Alkalmazások letöltése a táblagépre

- Alkalmazás képernyő Solar Play áruház Alkalmazások terület megnyitása.
- A kívánt alkalmazás keresése a Play áruházban. További információkért érintse meg az alkalmazást!
- Ingyenes alkalmazások azonnal letölthetők.
- Fizetős alkalmazások: > Érintse meg az árat! > Lépjen be a Google-ba! > Válassza ki a fizetési módot! > Töltse le az alkalmazást!

## Alkalmazások kezelése

Alkalmazás-képernyő ) Zeállítások ) Alkalmazások.

A jelenleg a gépére telepített alkalmazások a hozzájuk szükséges tárhely feltüntetésével együtt jelennek meg a kijelzőn.

▶ Alkalmazás visszajátszás: ▶ Érintse meg az alkalmazást! ▶ Kényszerített leállítás ▶ OK.

Ha az alkalmazáshoz felhasználó-specifikus adatok találhatók a gépre mentve:

▶ Adatok törlése ▶ Érintse meg az alkalmazást! ▶ Adatok törlése ▶ OK.

## Alkalmazások eltávolítása

▶ ⊕ Alkalmazás képernyő ▶ ➡ Beállítások ▶ ★ Alkalmazások ▶ Alkalmazás kiválasztása ▶ Eltávolít ▶ OK.

## Ismeretlen eredetű alkalmazások

Erősen ajánlott kizárólag a Google Play-ről alkalmazásokat letölteni.

A világhálóról letöltött alkalmazások kárt okozhatnak a készülékben, vagy lehetővé tehetik a felhasználó személyes adataival való visszaélést. Készüléke és személyes adatai védelme érdekében csak megbízható forrásokból töltsön le alkalmazásokat!

Ha azonban a Google Play-en kívül más forrásokból is szeretne alkalmazásokat letölteni, erre képessé kell tennie a gépet.

Alkalmazás képernyő ) Alkalmazás képernyő > Alkalmazás képernyő > Alkalmazás képernyő

# Fiókok és szinkronizálás

A táblagépre mentett információk más készülékeken található alkalmazásokkal történő szinkronizálásához a gépet egy fiókhoz kell regisztrálni. A fiók segítségével szinkronizálhatja telefonjának e-mail címtárát a táblagépével vagy például a számítógépén lévő levelezőprogrammal.

A különböző szolgáltatásokhoz különböző fiókokat használhat.

Google fiók

Az olyan Google szolgáltatások igénybe vételéhez, mint pl. a Gmail™, Google+™ vagy a YouTube™ és alkalmazásoknak a Google Play™-ről való letöltéséhez Google fiókra van szüksége. A Google fiók általában egy Gmail címből és egy Google profilból áll. Google fiók alternatív (tehát nem Google) e-mail címmel is létrehozható. Ha a gép beállításainak elvégzése során nem hozott létre Google fiókot, ezt később megteheti a **Beállítások** menüben.

E-mail fiók

Ha levelezését nem a Gmail szolgáltatás igénybe vételével intézi, a gépet a levelezőszerverhez kell regisztrálnia. A gép támogatja a POP3 és a IMAP4 mail szervereket.

Microsoft Exchange fiók

Kapcsolatainak, naptárának, feladatainak és e-mail üzeneteinek a Microsoft Outlook™-kal történő szinkronizálásához Microsoft Exchange fiók szükséges.

Az interneten további olyan szolgáltatások találhatók, amelyek letölthet és gépén beállíthat (pl. osztott hozzáférés kép- és zenei tárakhoz egynél több eszközről, vagy kapcsolati adatainak szinkronizálása a szolgáltatója e-mail központjával).

- A táblagép regisztrálásához egy e-mail vagy Microsoft Exchange fiók beállítása szükséges.
  - Google fiók létrehozható a <u>www.google.com</u> -on vagy közvetlenül a készülékén.
  - A gép valamely fiókhoz regisztrálásához szüksége van a fiók által használt szolgáltatásra vonatkozó adatokra, pl. a szerver címe, a felhasználónév és a jelszó. A táblagépnek alkalmasnak kell lennie WLAN-on keresztül történő internetkapcsolat létrehozatalára.
  - Gigaset telefonokról a Gigaset QuickSync segítségével, vagy telefonkönyvi tételek vCard formátumban történő importálásával másolhat telefonkönyveket és kapcsolati információkat(+) 57. oldal).

# Google fiókjának beállítása

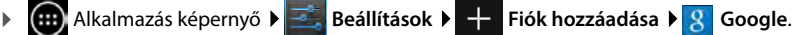

Regisztrálhatja táblagépét már meglévő fiókkal, vagy újat hozhat létre.

## Meglévő fiók használata

- > Írja be e-mail címét és a Google fiókja jelszavát!
- ▶ A táblagép regisztrációját megelőzően elolvashatja a Google és a Google Play<sup>™</sup> Szolgáltatási feltételeit és Titoktartási nyilatkozatát és meghatározhatja, hogy kíván-e ajánlatokat kapni a Google Play-től.
- A tablet regisztrálása Google fiókhoz.

## Új fiók létrehozása

Egy asszisztens lépésről-lépésre végigkalauzolja a konfigurációs folyamaton. A következő beállításokat kell elvégezni:

- Felhasználónév, azaz Gmail cím és jelszó.
- Személyes biztonsági kérdés (ha elfelejtette Gmail jelszavát), és alternatív e-mail cím az új jelszó fogadásához.
- ▶ További Google szolgáltatásokhoz: Regisztrálás a Google+™-re, beállítások a Google Play™ről való vásárlásokhoz, helyszín adatok kezelése, az adatok biztosítása a készüléken a Googleon keresztül.
- ▶ A fiók létrehozatalának megerősítését megelőzően olvassa el a Google és a Google Play™ Szolgáltatási feltételeit és Titoktartási nyilatkozatát!

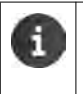

### Google Wallet

Ha Android alkalmazásokat, játékokat, filmeket vagy könyveket szándékozik vásárolni a Google Play™ Áruházban fizetés ellenében, akkor meg kell adnia hitelkártya adatait.

# E-mail vagy Microsoft Exchange fiók hozzáadása

- ▶ Image: Alkalmazás képernyő ► Image: Beállítások ► Fiókok: + Fiók hozzáadása.
- ▶ A fiók típusának kiválasztása: ▶ Érintse meg az 🔛 E-mail-t vagy a 🗰 Vállalati-t!
- ► Fiókinformációk bevitele: ► Írja be az E-mail cím-et és a Jelszó-t! ► Következő.

Szerverhozzáférés ellenőrizve. Fiókjának függvényében további adatok lehetnek szükségesek. Ha a próbálkozás sikeres, a fiók a listához adódik. Ha sikertelen, hibaüzenetet kap és ismét ellenőrizheti beállításait.

Az e-mail fiókokra vonatkozó átfogó információ + 43. oldal.

## Biztonsági beállítások

A következő lehetőségek közül választhat:

- Biztonságos kapcsolat használata (SSL)
- Biztonságos kapcsolat kikapcsolása (nem ajánlott)

Ha a kapcsolat biztonságos, a kliens (táblagép) tanúsítványok segítségével azonosítja a szervert. A szerverhez való hozzáféréshez szükséges klienstanúsítványokat letöltheti és készülékére telepítheti (→ 31. oldal).

Választhatja a Minden SSL igazolás elfogadása-t vagy egyéni tanúsítványokat.

# Fiókbeállítások módosítása

👝 Alkalmazás képernyő 🕨 🔜 Beállítások 🕨 Fiókok: 阿 E-mail vagy 👧 Google

A már létrehozott fiókok a felsorolásban szerepelnek.

Fiók kiválasztása. Fiókbeállítások.

Ha a kiválasztott fióktípushoz (pl. e-mail) több fiók tartozik:

Válassza ki a fiókot, vagy az Általános-t. ha minden fiókra vonatkozó beállításokat kíván végrehajtani!

Megjelennek a beállítások.

A beállítás módosításához érintse meg valamelyik tételt!

| E-mai | I                                                               |
|-------|-----------------------------------------------------------------|
| FIÓKC | ОК                                                              |
| 8     | mymail@gmail.com<br>Szinkronizálás bekapcsolva                  |
|       | Fiókbeállítások<br>Szinkronizálás gyakorisága, értesítések stb. |
|       |                                                                 |

# Fiókok szinkronizálása

A szinkronizálás során az ön gépe és a más készülékeken lévő alkalmazások (pl. az ön számítógépén lévő e-mail alkalmazások, mobiltelefonján lévő kapcsolati listák és a Google fiókban lévő naptár) között online adatcsere történik. Bizonyos fiókok esetében a szinkronizálás kétirányú folyamat. Csak egy helyen kell az adatait kezelni, a szinkronizálás az összes eszközön naprakészen tartja az adatokat. Más fiókok csak egy irányban támogatják a szinkronizálást, pl. a táblagépen lévő adatok frissítésére.

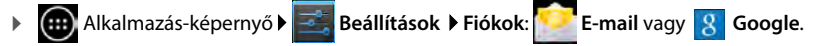

A már létrehozott fiókok a felsorolásban szerepelnek. Ha egy fiók automatikusan szinkronizálásra kerül, azt egy ikon jelzi.

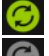

A fiók adatainak egy része, vagy összes adata szinkronizálva.

## Információk manuális szinkronizálása

▶ Fiók kiválasztása. ▶ Fiók kiválasztása. ► Fiók kiválasztása. ► Fiók k

A fiók nem került automatikusan szinkronizálásra.

## Google fiókok szinkronizálási beállításainak módosítása

Érintse meg a fiókot! Megjelenik az adott fiókban szinkronizálható információk listája. Aktiválja vagy deaktiválja azokat a tételeket, amelyeket a szinkronizálás folyamata során figyelembe kell venni!

Adott tétel deaktiválása nem jelenti az adatnak a gépből történő kitörlését, csupán a szinkronizálását tiltja meg.

# Fiók törlése

Törölheti fiókját és az összes vele kapcsolatos adatot a gépről, köztük az e-mail üzeneteket, kapcsolatokat, beállításokat és egyéb adatokat.

- Alkalmazás képernyő 🕨 🔜 Beállítások 🕨 Fiókok: 阿 E-mail vagy ጸ Google.
- Fiók kiválasztása. Fiók eltávolítása.

# Kapcsolatok átvitele Gigaset telefonkönyvekből

Telefonkönyvi adatok Gigaset telefonokról átvihetők a Gigaset táblagép kapcsolatok listájába:

- Gigaset QuickSync segítségével: Gigaset készülékek és telefonok Bluetooth, USB vagy Ethernet kapcsolattal
- vCard formátumban történő importálással: Gigaset IP DECT telefonok

Előfeltétel: Mindkét esetben szüksége van egy Google fiókra a készüléken található kapcsolatoknak a Google fiókban lévő kapcsolatokkal történő szinkronizálásához.

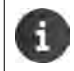

A QuickSync és a vCard importra vonatkozó információkat az érintett Gigaset telefon kapcsán a megfelelő felhasználói útmutatóban talál.

## Kapcsolatok szinkronizálása Gigaset QuickSync-kel

A Gigaset QuickSync a Gigaset telefonja és számítógépe közötti adatbevitelre kialakított szoftver. A Gigaset QuickSync segítségével kapcsolat adatokat vihet át Gigaset készülékéről vagy telefonjáról a Google Cloud-ba. Ezt követően szinkronizálhatja a táblagépen tárolt kapcsolatait a Google kapcsolatokkal.

- Töltse le és telepítse a Gigaset QuickSync programot ingyenesen! Innen töltse le: <u>www.qigaset.com/service</u>
- Nyissa meg a böngészőt és lépjen be a Gmailbe!
- Kapcsolja össze készülékét vagy telefonját a számítógéppel! Indítsa el a QuickSync programot és válassza ki azt a készüléket, amelyről át kívánja vinni a kapcsolati adatokat!
   Szinkronizálja a kapcsolatokat a Google-Ial! A kapcsolatok átmásolódnak a Google fiókban lévő listába.

A táblagépen lévő kapcsolatoknak a Google fiókkal történt szinkronizálását követően a telefonkönyvi adatok itt is elérhetők.

A részletes leírást a Gigaset QuickSync súgó fájljában találja meg.

## vCard fájlok importálása

Telefonkönyvi adatokat más telefonokról vagy a számítógépén lévő alkalmazásokról is átvihet a táblagépére. Ehhez először vCard formátumba kell exportálni a telefonkönyveket, azután importálni a Gmailbe. Ezt követően szinkronizálhatja a táblagépen tárolt kapcsolatait a Google kapcsolatokkal.

- Telefonkönyvek exportálása vCard formátumba: A Gigaset IP telefonokban található egy, a webes felhasználó felületen elérhető telefonkönyv-átviteli funkció. A bevitt tételek a számítógépen vcf fájlban tárolódnak.
- vCards importálása: Nyissa meg a böngészőt és lépjen be a Gmailbe! Válassza ki a Termékeket a menüsor baloldalán! Nyissa meg a Kapcsolatok-at! Válassza ki a Kapcsolatok importálása opciót a menüsor baloldalán! Válassza ki a fájlt! Importálás.

A táblagépen lévő kapcsolatoknak a Google fiókkal történt szinkronizálását követően a telefonkönyvi adatok itt is elérhetők.

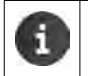

Egyedi telefonkönyv-tételeket másolhat vCard formátumban a belső memóriából vagy SD kártyáról a telefonkönyv kapcsolatai közé (→ 41. oldal).

# Ügyfélszolgálat és Segítség

Kérdése van? Használja ki a kiváló szolgáltatást, amit Gigaset ügyfélként nyújtunk önnek!

Azonnali segítséget kínálunk az online felhasználói útmutatóban és a Gigaset Online Portal szolgáltatási oldalain, az alábbi címeken:

www.gigaset.com/service

www.gigaset.com/QV830

www.gigaset.com/QV1030

vagy forduljon különböző részlegeinkhez, a következő címeken:

| Kérdések és válaszok (GYIK): | <u>www.gigaset.com/faq/</u> |
|------------------------------|-----------------------------|
| Kapcsolat:                   | www.gigaset.com/contact     |

# Online segítség

További tájékoztatást táblagépén, online találhat. Készülékének a WLAN hálózathoz csatlakoztatását követően, ha a gép képes internetkapcsolatot létrehozni, a gépen igénybe veheti az online segítséget.

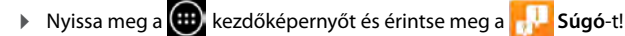

# Engedélyezés

Ez a készülék az Európai Gazdasági Térségben és Svájcban történő felhasználásra készült. Más országokban történő használatához először meg kell szerezni az adott ország engedélyét.

Figyelembe vettük az országonként változó követelményeket.

Alulírottak, a Gigaset Communications GmbH, kijelentjük, hogy ez a készülék megfelel az 1999/5/EK Irányelvben meghatározott alapvető követelményeknek és egyéb vonatkozó előírásoknak.

A Megfelelőségi Nyilatkozat az alábbi internet címen érhető el: <u>www.gigaset.com/docs</u>

CE 0700

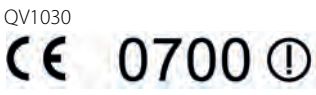

A termék kizárólag beltéri használatra készült.

# Környezetvédelem

## Környezetvédelmi küldetési nyilatkozatunk

Alulírottak, a Gigaset Communications GmbH, társadalmi felelősséget és tevékeny elkötelezettséget vállalunk egy jobb világért. Elképzeléseink, technológiáink és cselekedeteink az embereket, a társadalmat és a környezetet szolgálják. Globális tevékenységünk célja az emberiség létéhez szükséges fenntartható erőforrások biztosítása. Elkötelezetten vállaljuk a termékeink iránti, azok teljes életciklusára kiterjedő felelősséget. A termékek környezeti hatásait – köztük a gyártás, a beszerzés, a forgalmazás, a hasznosítás, a szolgáltatás és az ártalmatlanítás mozzanatait – már a termékek és a folyamatok megtervezésétől kezdve vizsgáljuk.

A környezetbarát termékekre és folyamatokra vonatkozó további információkat a következő címen olvashat: <u>www.gigaset.com</u>.

## Környezetgazdálkodási rendszer

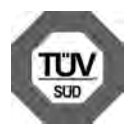

A Gigaset Communications GmbH rendelkezik az ISO 14001 és ISO 9001 nemzetközi szabványok szerinti igazolásokkal.

**ISO 14001 (Környezet):** 2007. szeptembere óta rendelkezik az TÜV SÜD Management Service GmbH igazolásával.

**ISO 9001 (Minőség):** 1994. február 17-e óta rendelkezik a TÜV SÜD Management Service GmbH igazolásával.

## Ártalmatlanítás

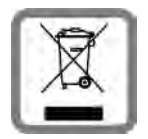

A terméken látható áthúzott szeméttároló szimbólum azt jelenti, hogy a termék a 2002/96/EK Irányelv hatálya alá tartozik.

Régi készülékének elkülönített gyűjtése és megfelelő ártalmatlanítása segíti a környezetre és az emberi egészségre gyakorolt esetleges kedvezőtlen hatások megelőzését. Mindez a használt elektromos és elektronikus berendezések újrafelhasználásának és újrahasznosításának előfeltétele.

Készülékének ártalmatlanítására vonatkozó további, részletesebb tájékoztatásért kérjük, forduljon a helyi önkormányzati hulladékkezelőhöz vagy a termék eredeti szállítójához. Függelék

# Függelék

# Gondozás

Törölje át a készüléket **nedves** ruhával vagy antisztatikus anyaggal! Oldószereket és mikroszálas anyagokat ne használjon!

Soha ne használjon száraz ruhát, mert statikus feszültség keletkezhet!

lgen ritkán előfordulhat, hogy vegyi anyagokkal való érintkezés a készülék külsején elváltozásokat okozhat. A piacon található vegyi anyagok sokfélesége miatt nem állt módunkban minden anyagot vizsgálni.

A magasfényű felületek sérülései óvatosan eltávolíthatók mobiltelefonok kijelzőjéhez forgalmazott fényező termékekkel.

# Érintkezés folyadékkal 🕂

Ha a készülék folyadékkal érintkezik:

- Azonnal kapcsolja ki a készüléket és kapcsolja le a tápfeszültségről (ha rá volt kapcsolva)!
- 2 Várja meg, míg a folyadék kifolyik a készülékből!
- 3 Törölje teljesen szárazra a készüléket!
- 4 Helyezze száraz, meleg helyre legalább 72 órára (ne mikrohullámú sütőbe, sütőbe stb.)!
- 5 Addig ne kapcsolja be a készüléket újra, amíg az nem teljesen száraz!

Amikor teljesen kiszáradt, ismét rendeltetésszerűen használható.

## Műszaki adatok

### Akkumulátor

| Technológia: | Lítium-polimer |
|--------------|----------------|
| Feszültség:  | 3,7 V          |
| Kapacitás:   | 9000 mAh       |

## Üzemidő/töltési idő

Gigaset készülékének üzemideje az akkumulátor teljesítményének, életkorának és használati módjának függvényében alakul. (Minden feltüntetett idő a lehető leghosszabb időt jelenti).

| Készenléti idő (óra) * | maximum 620 |
|------------------------|-------------|
| Üzemidő (óra) *        | maximum 10  |
| Töltési idő (óra)      | maximum 9   |

\* Az üzemidő az adatkapcsolat típusának és időtartamának függvényében alakul.

## Az USB kapcsolatra vonatkozó megjegyzések

Az alacsony, 500mA-es töltőáram miatt az akkumulátor töltése nem számítógépes USB csatlakozón keresztül történik. Kérjük, használja a mellékelt töltőt!

## Általános specifikációk

### WLAN

| Rádiófrekvencia-tartomány | 2400–2484 MHz (ISM sáv)                                                                |
|---------------------------|----------------------------------------------------------------------------------------|
| Adóteljesítmény           | max. 100 mW EIRP                                                                       |
| Csatornák száma           | 13                                                                                     |
| Szabványok                | IEEE 802.11 b/g/n                                                                      |
| Átviteli sebesség         | IEEE 802.11b: max. 11 Mb/s<br>IEEE 802.11g: max. 54 Mb/s<br>IEEE 802.11n: max. 65 Mb/s |

### Bluetooth

| Rádiófrekvencia-tartomány | 2402-2480 Mhz    |
|---------------------------|------------------|
| Adóteljesítmény           | 4 mW pulse power |

# Nyílt forráskódú szoftver

# Általános

Az Ön Gigaset készüléke egyebek mellett nyílt forráskódú szoftvert tartalmaz, amelyre bizonyos licencfeltételek érvényesek. A nyílt forráskódú szoftver tekintetében a készülék Gigaset Communications GmbH által szállított formában történő üzemeltetésén túlmenő használati jogosultságok megadását a nyílt forráskódú szoftver vonatkozó licenc feltételei szabályozzák.

További részletek:

Alkalmazás-képernyő 
 Beállítások 
 A készülékről 
 Jogi információk
 Nyílt forrású licencek

# Licenc- és szerzői jogi információk

Az Ön Gigaset készüléke nyílt forráskódú szoftvert tartalmaz, amelyre érvényesek a GNU General Public License (GPL) és a GNU Lesser General Public License (LGPL) rendelkezései. A vonatkozó licencfeltételek e dokumentum végén eredeti változatukban olvashatók. A vonatkozó forráskódot letöltheti a következő címről: <u>www.gigaset.com/opensource</u>. A megfelelő forráskód továbbá önköltségen igényelhető a Gigaset Communications GmbH-tól a termék megvásárlásától számított három éven belül. Kérjük forduljon az alábbi címen megadott kapcsolattartókhoz: <u>www.gigaset.com/service</u>.

Az Ön Gigaset készüléke nyílt forráskódú szoftvert tartalmaz, amely a Common Public License hatálya alá tartozik. A megfelelő forráskód letölthető a következő címről: <u>www.gigaset.com/opensource</u>. A vonatkozó forráskód emellett a Gigaset Communications GmbH-tól is igényelhető. Kérjük forduljon az alábbi címen megadott kapcsolattartókhoz: <u>www.gigaset.com/service</u>.

Az Ön Gigaset készüléke tartalmazza a Fraunhofer FDK AAC Codec Library for Android nevű terméket. A megfelelő forráskód letölthető a következő címről: <u>www.gigaset.com/opensource</u>.

# A, Á

| A csomag tartalma9                       |
|------------------------------------------|
| A gépen található információk            |
| A gépen található súgó alkalmazás 13, 58 |
| A keresőmotor beállítása                 |
| A készülék gondozása64                   |
| A kezdőképernvők háttere                 |
| A kisegítő lehetőségek jellemzőj         |
| A táblagép töltési ideje                 |
| A táblagép üzemideje                     |
| Adatcsere                                |
| Mac                                      |
| Windows                                  |
| Adatok letöltése az internetről 51       |
| Akkumulátor                              |
| az üzemidő meghosszabbítása 27           |
| hehelvezése 9                            |
| feltöltése 9                             |
| töltési állanot 35                       |
| töltöttségi állanot részleteinek         |
| bemutatása 35                            |
| Alan                                     |
| visszaállítás az alapártolmozós szorinti |
| hoállításokra 28                         |
| Alanhaállítás kimanő üzenetekhoz 43      |
|                                          |
| adatok törlése                           |
|                                          |
|                                          |
| ismoration aradat                        |
| logutébb mognyitett mogiolopítéce        |
| letältée                                 |
| letones                                  |
| masolas a kezuokepernyöre                |
|                                          |
|                                          |
|                                          |
| AIKdIIIIdZdSOK                           |
|                                          |
| e-mail                                   |
|                                          |
| Kereses                                  |
| letoitesek                               |
| sugo13, 58                               |
| Аllapotкереrnyo 19                       |
| nyıt/zar19                               |

# A, Á

| Allapotsor                         |   |
|------------------------------------|---|
| elrejt 4                           | 9 |
| ikonok                             | 9 |
| Android verzió 3                   | 5 |
| Arcfelismerés, kijelzés lezárása 2 | 9 |
| Ártalmatlanítás 6                  | 3 |
| Az érintőképernyő funkcióinak      |   |
| használata1                        | 4 |

# В

| menü       23         telefon       23         Beállítások elvégzése       23         táblagép       9         Beállítások módosítása       23         Betűméret       26         alkalmazások szövegéhez       25         Billentyűzet       15         testreszabás       26         Biztonsági óvintézkedések       8         Böngésző       48         állítsa be a honlapot       49         előzmények       50         eszköztár elrejtése       49         fülek       50         son       90         link       50         menüsáv       48         nagyítás funkció       49         Build szám       35 | Beállítások                 |
|----------------------------------------------------------------------------------------------------|-----------------------------|
| telefon       23         Beállítások elvégzése       1         táblagép       9         Beállítások módosítása       23         Betűméret       26         alkalmazások szövegéhez       25         Billentyűzet       15         testreszabás       26         Biztonsági óvintézkedések       8         Böngésző       48         állítsa be a honlapot       49         előzmények       50         eszköztár elrejtése       49         fülek       50         könyvjelző       50         link       50         menüsáv       48         nagyítás funkció       49         Build szám       35                 | menü                        |
| Beállítások elvégzése         táblagép       9         Beállítások módosítása       23         Betűméret       26         alkalmazások szövegéhez       25         Billentyűzet       15         testreszabás       26         Biztonsági óvintézkedések       8         Böngésző       48         állítsa be a honlapot       49         előzmények       50         könyvjelző       50         link       50         megjelenítési beállítások       49         menüsáv       48         algyítás funkció       49         Menüsáv       50                                                                      | telefon 23                  |
| táblagép       .9         Beállítások módosítása       .23         Betűméret       .26         alkalmazások szövegéhez       .25         Billentyűzet       .15         testreszabás       .26         Biztonsági óvintézkedések       .8         Böngésző       .48         állítsa be a honlapot       .49         előzmények       .50         könyvjelző       .50         link       .50         megjelenítési beállítások       .49         menüsáv       .48         alagyítás funkció       .49         Build szám       .50                                                                                | Beállítások elvégzése       |
| Beállítások módosítása23Betűméret26alkalmazások szövegéhez25Billentyűzet15testreszabás26Biztonsági óvintézkedések8Böngésző48állítsa be a honlapot49előzmények50eszköztár elrejtése49fülek50könyvjelző50link50megjelenítési beállítások49menüsáv48nagyítás funkció49Build szám35                                                                                                    | táblagép 9                  |
| Betűméret26alkalmazások szövegéhez25Billentyűzet15testreszabás26Biztonsági óvintézkedések8Böngésző48állítsa be a honlapot49előzmények50eszköztár elrejtése49fülek50könyvjelző50link50megjelenítési beállítások49menüsáv48nagyítás funkció49Build szám35                                                                                                    | Beállítások módosítása      |
| alkalmazások szövegéhez25Billentyűzet15testreszabás26Biztonsági óvintézkedések8Böngésző48állítsa be a honlapot49előzmények50eszköztár elrejtése49fülek50könyvjelző50link50megjelenítési beállítások49menüsáv48nagyítás funkció49Build szám35                                                                                                    | Betűméret 26                |
| Billentyűzet       15         testreszabás.       26         Biztonsági óvintézkedések       8         Böngésző       48         állítsa be a honlapot       49         előzmények       50         eszköztár elrejtése       49         fülek       50         könyvjelző       50         link       50         megjelenítési beállítások       49         menüsáv       48         nagyítás funkció       49         Build szám       35                                                                                                    | alkalmazások szövegéhez 25  |
| testreszabás                                                                                                    | Billentyűzet 15             |
| Biztonsági óvintézkedések       8         Böngésző       48         állítsa be a honlapot       49         előzmények       50         eszköztár elrejtése       49         fülek       50         könyvjelző       50         link       50         megjelenítési beállítások       49         menüsáv       48         nagyítás funkció       49         Build szám       35                                                                                                    | testreszabás 26             |
| Böngésző       48         állítsa be a honlapot       49         előzmények       50         eszköztár elrejtése       49         fülek       50         könyvjelző       50         link       50         megjelenítési beállítások       49         menüsáv       48         nagyítás funkció       49         Build szám       35                                                                                                    | Biztonsági óvintézkedések 8 |
| állítsa be a honlapot49előzmények50eszköztár elrejtése49fülek50könyvjelző50link50megjelenítési beállítások49menüsáv48nagyítás funkció49Build szám35                                                                                                    | Böngésző 48                 |
| előzmények                                                                                                    | állítsa be a honlapot 49    |
| eszköztár elrejtése                                                                                                    | előzmények 50               |
| fülek                                                                                                    | eszköztár elrejtése 49      |
| könyvjelző                                                                                                    | fülek 50                    |
| link                                                                                                    | könyvjelző 50               |
| megjelenítési beállítások 49<br>menüsáv                                                                                                    | link 50                     |
| menüsáv                                                                                                    | megjelenítési beállítások   |
| nagyítás funkció 49<br>Build szám 35                                                                                                    | menüsáv 48                  |
| Build szám 35                                                                                                    | nagyítás funkció 49         |
|                                                                                                    | Build szám 35               |

# С

| CA igazolás               | 31 |
|---------------------------|----|
| CA tanúsítvány telepítése | 31 |
| Csengőhang                |    |
| hangerő                   | 24 |

# D

| Dátum                           |
|---------------------------------|
| automatikus beállítás 26        |
| beállítás                       |
| Dátumformátum                   |
| Diakritikus karakterek bevitele |

## Ε

| Ébresztőóra                              |
|------------------------------------------|
| hangerő                                  |
| Egyéni szótár26                          |
| Elhúzás 15                               |
| Élő hátterek25                           |
| Előzmények                               |
| E-mail                                   |
| beállítások43                            |
| címzett e-mail címe46                    |
| értesítés az állapotképernyőn44          |
| gyors válasz 46                          |
| írás46                                   |
| jelölés46                                |
| küldés46                                 |
| nem olvasott üzenetként megjelöl45       |
| olvasás                                  |
| többszörös szerkesztés47                 |
| továbbítás45                             |
| válaszol45                               |
| E-mail fiók54                            |
| alapbeállítás kimenő üzenetekhez43       |
| beállítás                                |
| beállítások módosítása                   |
| hozzáad                                  |
| szinkronizál                             |
| törlés                                   |
| E-mail mappa44                           |
| kombinált nézet44                        |
| E-mail szolgáltató43                     |
| Energiatakarékosság 27                   |
| Energiatakarékosság vagy teljesítmény 28 |
| Engedélyezés58                           |
| Erintés válaszidő                        |
| Erintkezés folyadékkal64                 |
| Erintsen meg egy objektumot14            |
| Ertesítés                                |
| hangerő                                  |
| Eszköztár, elrejt49                      |
| F                                        |
| Fololősság kizárása 63                   |
| ι ειειουστά κιζαι ασα                    |
| Fellyelo                                 |
| FIUK                                     |
| beamasok megjelenitese                   |
| Diztonsagi Deallitasok                   |

## F

| Firmware frissítések | 35 |
|----------------------|----|
| Folyadék             | 64 |
| Frissítés            | 35 |

## G

| Gigaset QuickSync                   |
|-------------------------------------|
| English                             |
| Gondozás 64                         |
| Google fiók 54                      |
| állítsa be az alábbiakat 55         |
| kapcsolatok                         |
| regisztrálás 54                     |
| Google keresés 52                   |
| Google Play áruház 53               |
| Google+ <sup>™</sup> 11, 55         |
| Görgetősáv 15                       |
| GPL 65                              |
| Guarantee Certificate 60            |
| Gyógyászati segédeszközök 8         |
| Gyors hozzáférés funkciókhoz/       |
| alkalmazásokhoz                     |
| Gyors válaszok e-mail üzenetekre 46 |

#### H Hallác

| Hallas                                  |
|-----------------------------------------|
| károsodás megelőzése 8                  |
| Halláskárosodás 8                       |
| Hálózati SSID                           |
| Hangerő 24                              |
| csengőhang 24                           |
| ébresztőóra                             |
| értesítések 24                          |
| ideiglenes állítás                      |
| média 24                                |
| zene                                    |
| Hardververzió 35                        |
| Háttérképek 25                          |
| Helyesírás-ellenőrző 26                 |
| Helyi kapcsolatok                       |
| Hibás tételek javítása 16               |
| Honlap                                  |
| állítsa be a böngésző könyvjelzőiből 50 |

#### l Idő

| automatikus beállítás | 26 |
|-----------------------|----|
| kézi beállítás        | 26 |
| Időformátum, 24 óra   | 27 |

## I

| Időzóna                            |
|------------------------------------|
| automatikus27                      |
| kiválaszt                          |
| Igazolás                           |
| felsorolás megjelenítése           |
| Indítsa el a telepítő varázslót 11 |
| IP cím                             |
| kiválaszt                          |

# Κ

| Kapcsolat                 |
|---------------------------|
| csoport létrehozása40     |
| csoporthoz adás40         |
| export                    |
| fiók                      |
| Google fiókban            |
| helyi                     |
| import41                  |
| írja be a számot          |
| kedvencek szerkesztése40  |
| kép hozzáadása            |
| keresés                   |
| létrehoz                  |
| megosztás                 |
| szervezeti kapcsolódás    |
| szétválaszt 42            |
| további tájékoztatás      |
| Kapcsolati csoport 40     |
| Kapcsolatok               |
| helyi szintű kezelés      |
| importálás SD kártyáról   |
| összevon42                |
| szinkronizál57            |
| Kapcsolatok csoportja40   |
| Kapcsolatok lista         |
| nézetek37                 |
| Kapcsolatok listája 37    |
| a nevek megjelenítése     |
| keresés                   |
| megjelenítési beállítások |
| sorrendbe állítás         |
| szűrés                    |
| Kedvencek                 |
| Kép                       |
| fáljformátumok            |
| letöltés weblapról51      |
|                           |

## Κ

| Képernyőzár 29                    |
|-----------------------------------|
| beállítás                         |
| mintával                          |
| PIN kóddal                        |
| Keresés                           |
| Kernel verzió                     |
| Készülékadminisztrátor            |
| Kezdő képernyő                    |
| könvvielző link                   |
| Kezdőképernvő17                   |
| elrendezés                        |
| háttér                            |
| Kezdőlap kulcs                    |
| Kijelző                           |
| állítsa be a kijelző fényerejét   |
| automatikus elforgatás            |
| be- és kikapcsolás                |
| fénverő                           |
| nagy betűméret                    |
| törött                            |
| Kijelző fényereje                 |
| Kijelzőzár                        |
| arcfelismeréssel                  |
| feloldás                          |
| mintával                          |
| PIN kóddal                        |
| Kijelzőzár, lásd Képernyőzár      |
| Kliens igazolás                   |
| Kliens tanúsítvány telepítése     |
| Könvvielző                        |
| adja a weboldalhoz                |
| használia honlapként              |
| honlaphoz link létrehozatala 50   |
| Körnvezetvédelem                  |
| Közelségérzékelő 22               |
| Kulcs                             |
| kezdőlap                          |
| Kulcsok                           |
| Különleges betűk bevitele 16      |
| Különleges karakterek bevitele 15 |
|                                   |
| L                                 |
| Letöltés 51                       |

# L

| License |      |   |   |   |   |   |       |   |   |   |   |   |   |   |   |   |   |   |   |   |     |    |
|---------|------|---|---|---|---|---|-------|---|---|---|---|---|---|---|---|---|---|---|---|---|-----|----|
| GPL     | <br> |   |   | • |   | • | <br>• |   |   | • |   | • |   | • |   | • |   |   |   |   | . : | 71 |
| LGPL.   | <br> |   |   | • |   | • | <br>• |   |   | • |   | • |   | • |   | • |   |   |   |   | . : | 71 |
| Link    | <br> | • | • | • | • | • | <br>• | • | • | • | • | • | • | • | • | • | • | • | • | • | •   | 50 |

# Μ

| kiosztás                                                                                                    |
|----------------------------------------------------------------------------------------------------|
| rendelkezésre álló                                                                                                    |
| Menüsáv.48Microsoft Exchange fiók54hozzáad55szinkronizál56Minimum betűméret49Minta, kijelző zár22, 29                                                                                |
| Microsoft Exchange fiók         54           hozzáad         55           szinkronizál         56           Minimum betűméret         49           Minta, kijelző zár         22, 29 |
| hozzáad                                                                                                    |
| szinkronizál                                                                                                    |
| Minimum betűméret                                                                                                    |
| Minta, kijelző zár 22, 29                                                                                                    |
|                                                                                                    |
| Modell száma35                                                                                                    |
| Műszaki adatok 64                                                                                                    |

## Ν

| Nagy betűméret beállítása | 26 |
|---------------------------|----|
| Nagybetűk/kisbetűk        | 15 |
| Nagyítás-kicsinyítés      | 15 |
| Nyári Időszámítás         | 27 |
| Nyelv megváltoztatása     | 24 |
| Nyílt forráskódú licencek | 35 |
| Nyílt forráskódú szoftver | 65 |

# 0

| Objektum elhúzása    | 14 |
|----------------------|----|
| Online súgó13,       | 58 |
| Open Source Software | 71 |

# Ρ

| PIN, kijelző zár           | . 22,   | 30 |
|----------------------------|---------|----|
| PKCS#12 kulcstároló fájlok | • • • • | 31 |

# R

| Rendszerhangok . | •• | • |  | • | • | • | • | • | • | • | • | • • | • |  | • | • | • | • | 25 | ; |
|------------------|----|---|--|---|---|---|---|---|---|---|---|-----|---|--|---|---|---|---|----|---|
|------------------|----|---|--|---|---|---|---|---|---|---|---|-----|---|--|---|---|---|---|----|---|

# S, Sz

| .18 |
|-----|
| .38 |
| .35 |
| .32 |
| .12 |
| .12 |
|     |

# S, Sz

| Szám                               |    |
|------------------------------------|----|
| a kapcsolatban                     | 39 |
| Személyes képernyő                 |    |
| elrendezés                         | 18 |
| Szervizinformációk                 | 35 |
| Szinkronizál                       |    |
| manuálisan                         | 56 |
| Szinkronizálás                     | 56 |
| Szkriptek engedélyezése és tiltása | 26 |
| Szoftververzió                     | 35 |
|                                    |    |

# т

| Táblagép                                 |
|------------------------------------------|
| állapot                                  |
| be- és kikapcsolás 14                    |
| beállítások elvégzése 9                  |
| beállítások módosítása                   |
| információ 35                            |
| üzemeltetés14                            |
| visszaállítás 28                         |
| visszaállítás az alapértelmezés szerinti |
| beállításokra                            |
| Táblagép állapota 35                     |
| Támogatott fáilformátumok                |
| Tanúsítvány telepítése                   |
| SD kártyáról                             |
| Tanúsítványok                            |
| aktiválása és deaktiválása               |
| Tartomány                                |
| Telepítő varázsló                        |
| Teliesítmény vagy energiatakarékosság 28 |
| Töltőadapter                             |
| Törlés                                   |
| aktiválása és deaktiválása 31            |
| Törött kijelző 8                         |
| ююн кіјешо о                             |

## U

| Umlautok bevitele | 2. |       |   |   |     |   |   |   |   |   |   |   |   |   |   |   |   | 16 |
|-------------------|----|-------|---|---|-----|---|---|---|---|---|---|---|---|---|---|---|---|----|
| Üzemidő           | •  | <br>• | • | • | • • | • | • | • | • | • | • | • | • | • | • | • | • | 35 |

## ۷

| -                                  |    |
|------------------------------------|----|
| Változtassa meg a nyelvet          | 11 |
| vCard                              |    |
| betöltés a kapcsolatok listába     | 57 |
| export                             | 57 |
| Vcf file                           | 57 |
| Videó fáljformátumok               | 51 |
| Virtuális Privát Hálózat, lásd VPN |    |
| Visszaállítás                      |    |
| táblagép                           | 28 |

## ۷

| VPN                            |      |
|--------------------------------|------|
| beállítások szerkesztése       | . 34 |
| kapcsolat létrehozása          | . 34 |
| konfigurálás                   | . 34 |
| törlés                         | . 34 |
| VPN (Virtuális Privát Hálózat) | . 34 |
|                                |      |

# w

| Weblap                    |
|---------------------------|
| frissítés                 |
| információ48              |
| keresés                   |
| megjelenítési beállítások |
| megnyitás48               |
| minimum betűméret         |
| offline olvasás48         |
| oldaláttekintés49         |
| PC verzió49               |
| WEP                       |
| Widget                    |
| Windows, adatcsere        |
|                           |

# W

## WLAN

| aktiválás/deaktiválás                | 32 |
|--------------------------------------|----|
| automatikus deaktiválás              | 33 |
| biztonsági protokollok               | 32 |
| értesítés                            | 33 |
| információ                           | 33 |
| kapcsolat létrehozása                | 32 |
| kézi hozzáadás                       | 32 |
| összekapcsol                         | 32 |
| proxy beállítások                    | 33 |
| további beállítások                  | 33 |
| WLAN hálózat biztonsági protokolljai | 32 |
| WLAN kapcsolatok proxy beállításai   | 33 |
| WLAN-MAC cím                         | 35 |
| WPA/WPA2 PSK                         | 32 |

# Х

| X.509 tanúsítvány | / | 31 |
|-------------------|---|----|
|-------------------|---|----|

## **Z** Zene

| Lene |                |    |
|------|----------------|----|
|      | fáljformátumok | 51 |
|      | hangerő        | 24 |

#### GNU GENERAL PUBLIC LICENSE

Version 2, June 1991

Copyright<sup>®</sup> 1989, 1991 Free Software Foundation, Inc., 51 Franklin Street, Fifth Floor, Boston, MA 02110-1301 USA

Everyone is permitted to copy and distribute verbatim copies of this license document, but changing it is not allowed.

#### Preamble

The licenses for most software are designed to take away your freedom to share and change it. By contrast, the GNU General Public License is intended to guarantee your freedom to share and change free software-to make sure the software is free for all its users. This General Public License applies to most of the Free Software Foundation's software and to any other program whose authors commit to using it. (Some other Free Software Foundation software is covered by the GNU Lesser General Public License instead.) You can apply it to your programs, too.

When we speak of free software, we are referring to freedom, not price. Our General Public Licenses are designed to make sure that you have the freedom to distribute copies of free software (and charge for this service if you wish), that you receive source code or can get it if you want it, that you can change the software or use pieces of it in new free programs; and that you know you can do these things.

To protect your rights, we need to make restrictions that forbid anyone to deny you these rights or to ask you to surrender the rights. These restrictions translate to certain responsibilities for you if you distribute copies of the software, or if you modify it.

For example, if you distribute copies of such a program, whether gratis or for a fee, you must give the recipients all the rights that you have. You must make sure that they, too, receive or can get the source code. And you must show them these terms so they know their rights.

We protect your rights with two steps: (1) copyright the software, and (2) offer you this license which gives you legal permission to copy, distribute and/or modify the software.

Also, for each author's protection and ours, we want to make certain that everyone understands that there is no warranty for this free software. If the software is modified by someone else and passed on, we want its recipients to know that what they have is not the original, so that any problems introduced by others will not reflect on the original authors' reputations.

Finally, any free program is threatened constantly by software patents. We wish to avoid the danger that redistributors of a free program will individually obtain patent licenses, in effect making the program proprietary. To prevent this, we have made it clear that any patent must be licensed for everyone's free use or not licensed at all.

The precise terms and conditions for copying, distribution and modification follow.

#### TERMS AND CONDITIONS FOR COPYING, DISTRIBUTION AND MODIFICATION

0. This License applies to any program or other work which contains a notice placed by the copyright holder saying it may be distributed under the terms of this General Public License. The "Program", below, refers to any such program or work, and a "work based on the Program" means either the Program or any derivative work under copyright law: that is to say, a work containing the Program or a portion of it, either verbatim or with modifications and/or translated into another language. (Hereinafter, translation is included without limitation in the term "modification".) Each licensee is addressed as "you".

Activities other than copying, distribution and modification are not covered by this License; they are outside its scope. The act of running the Program is not restricted, and the output from the Program is covered only if its contents constitute a work based on the Program (independent of having been made by running the Program). Whether that is true depends on what the Program does.

1. You may copy and distribute verbatim copies of the Program's source code as you receive it, in any medium, provided that you conspicuously and appropriately publish on each copy an appropriate copyright notice and disclaimer of warranty; keep intact all the notices that refer to this License and to the absence of any warranty; and give any other recipients of the Program a copy of this License along with the Program.

You may charge a fee for the physical act of transferring a copy, and you may at your option offer warranty protection in exchange for a fee.

2. You may modify your copy or copies of the Program or any portion of it, thus forming a work based on the Program, and copy and distribute such modifications or work under the terms of Section 1 above, provided that you also meet all of these conditions:

a) You must cause the modified files to carry prominent notices stating that you changed the files and the date of any change.

b) You must cause any work that you distribute or publish, that in whole or in part contains or is derived from the Program or any part thereof, to be licensed as a whole at no charge to all third parties under the terms of this License.

c) If the modified program normally reads commands interactively when run, you must cause it, when started running for such interactive use in the most ordinary way, to print or display an announcement including an appropriate copyright notice and a notice that there is no warranty (or else, saying that you provide a warranty) and that users may redistribute the program under these conditions, and telling the user how to view a copy of this License. (Exception: if the Program itself is interactive but does not normally print such an announcement, your work based on the Program is not required to print an announcement.)

These requirements apply to the modified work as a whole. If identifiable sections of that work are not derived from the Program, and can be reasonably considered independent and separate works in themselves, then this License, and its terms, do not apply to those sections when you distribute them as separate works. But when you distribute the same sections as part of a whole which is a work based on the Program, the distribution of the whole must be on the terms of this License, whose permissions for other licensees extend to the entire whole, and thus to each and every part regardless of who wrote it.

Thus, it is not the intent of this section to claim rights or contest your rights to work written entirely by you; rather, the intent is to exercise the right to control the distribution of derivative or collective works based on the Program.

In addition, mere aggregation of another work not based on the Program with the Program (or with a work based on the Program) on a volume of a storage or distribution medium does not bring the other work under the scope of this License.

3. You may copy and distribute the Program (or a work based on it, under Section 2) in object code or executable form under the terms of Sections 1 and 2 above provided that you also do one of the following:

a) Accompany it with the complete corresponding machine-readable source code, which must be distributed under the terms of Sections 1 and 2 above on a medium customarily used for software interchange; or,

b) Accompany it with a written offer, valid for at least three years, to give any third party, for a charge no more than your cost of physically performing source distribution, a complete machine-readable copy of the corresponding source code, to be distributed under the terms of Sections 1 and 2 above on a medium customarily used for software interchange; or,

c) Accompany it with the information you received as to the offer to distribute corresponding source code. (This alternative is allowed only for noncommercial distribution and only if you received the program in object code or executable form with such an offer, in accord with Subsection b above.)

The source code for a work means the preferred form of the work for making modifications to it. For an executable work, complete source code means all the source code for all modules it contains, plus any associated interface definition files, plus the scripts used to control compilation and installation of the executable. However, as a special exception, the source code distributed need not include anything that is normally distributed (in either source or binary form) with the major components (compiler, kernel, and so on) of the operating system on which the executable runs, unless that component itself accompanies the executable.

If distribution of executable or object code is made by offering access to copy from a designated place, then offering equivalent access to copy the source code from the same place counts as distribution of the source code, even though third parties are not compelled to copy the source along with the object code.

4. You may not copy, modify, sublicense, or distribute the Program except as expressly provided under this License. Any attempt otherwise to copy, modify, sublicense or distribute the Program is void, and will automatically terminate your rights under this License. However, parties who have received copies, or rights, from you under this License will not have their licenses terminated so long as such parties remain in full compliance.

5. You are not required to accept this License, since you have not signed it. However, nothing else grants you permission to modify or distribute the Program or its derivative works. These actions are prohibited by law if you do not accept this License. Therefore, by modifying or distributing the Program (or any work based on the Program), you indicate your acceptance of this License to do so, and all its terms and conditions for copying, distributing or modifying the Program or works based on it.

6. Each time you redistribute the Program (or any work based on the Program), the recipient automatically receives a license from the original licensor to copy, distribute or modify the Program subject to these terms and conditions. You may not impose any further restrictions on the recipients' exercise of the rights granted herein. You are not responsible for enforcing compliance by third parties to this License.

7. If, as a consequence of a court judgment or allegation of patent infringement or for any other reason (not limited to patent issues), conditions are imposed on you (whether by court order, agreement or otherwise) that contradict the conditions of this License, they do not excuse you from the conditions of this License. If you cannot distribute so as to satisfy simultaneously your obligations under this License and any other pertinent obligations, then as a consequence you may not distribute the Program at all. For example, if a patent license would not permit royalty-free redistribution of the Program by all those who receive copies directly or indirectly through you, then the only way you could satisfy both it and this License would be to refrain entirely from distribution of the Program.

If any portion of this section is held invalid or unenforceable under any particular circumstance, the balance of the section is intended to apply and the section as a whole is intended to apply in other circumstances.

It is not the purpose of this section to induce you to infringe any patents or other property right claims or to contest validity of any such claims; this section has the sole purpose of protecting the integrity of the free software distribution system, which is implemented by public license practices. Many people have made generous contributions to the wide range of software distributed through that system in reliance on consistent application of that system; it is up to the author/donor to decide if he or she is willing to distribute software through any other system and a licensee cannot impose that choice.

This section is intended to make thoroughly clear what is believed to be a consequence of the rest of this License.

8. If the distribution and/or use of the Program is restricted in certain countries either by patents or by copyrighted interfaces, the original copyright holder who places the Program under this License may add an explicit geographical distribution limitation excluding those countries, so that distribution is permitted only in or among countries not thus excluded. In such case, this License incorporates the limitation as if written in the body of this License.

9. The Free Software Foundation may publish revised and/or new versions of the General Public License from time to time. Such new versions will be similar in spirit to the present version, but may differ in detail to address new problems or concerns.

Each version is given a distinguishing version number. If the Program specifies a version number of this License which applies to it and "any later version", you have the option of following the terms and conditions either of that version or of any later version published by the Free Software Foundation. If the Program does not specify a version number of this License, you may choose any version ever published by the Free Software Foundation.

10. If you wish to incorporate parts of the Program into other free programs whose distribution conditions are different, write to the author to ask for permission. For software which is copyrighted by the Free Software Foundation, write to the Free Software Foundation; we sometimes make exceptions for this. Our decision will be guided by the two goals of preserving the free status of all derivatives of our free software and of promoting the sharing and reuse of software generally.

#### NO WARRANTY

11. BECAUSE THE PROGRAM IS LICENSED FREE OF CHARGE, THERE IS NO WARRANTY FOR THE PROGRAM, TO THE EXTENT PERMITTED BY APPLICABLE LAW. EXCEPT WHEN OTHERWISE STATED IN WRITING THE COPYRIGHT HOLDERS AND/OR OTHER PARTIES PROVIDE THE PROGRAM "AS IS" WITHOUT WARRANTY OF ANY KIND, EITHER EXPRESSED OR IMPLIED, INCLUDING, BUT NOT LIMITED TO, THE IMPLIED WARRANTIES OF MERCHANTABILITY AND FITNESS FOR A PARTICULAR PURPOSE. THE ENTIRE RISK AS TO THE QUALITY AND PERFORMANCE OF THE PROGRAM IS WITH YOU. SHOULD THE PROGRAM PROVE DEFECTIVE, YOU ASSUME THE COST OF ALL NECES-SARY SERVICING, REPAIR OR CORRECTION.

12. IN NO EVENT UNLESS REQUIRED BY APPLICABLE LAW OR AGREED TO IN WRITING WILL ANY COPYRIGHT HOLDER, OR ANY OTHER PARTY WHO MAY MODIFY AND/OR REDISTRIBUTE THE PROGRAM AS PERMITTED ABOVE, BE LIABLE TO YOU FOR DAMAGES, INCLUDING ANY GENERAL, SPECIAL, INCIDENTAL OR CONSEQUEN-TIAL DAMAGES ARISING OUT OF THE USE OR INABILITY TO USE THE PROGRAM (INCLUDING BUT NOT LIMITED TO LOSS OF DATA OR DATA BEING RENDERED INACCURATE OR LOSSES SUSTAINED BY YOU OR THIRD PARTIES OR A FAILURE OF THE PROGRAM TO OPERATE WITH ANY OTHER PROGRAMS), EVEN IF SUCH HOLDER OR OTHER PARTY HAS BEEN ADVISED OF THE POSSIBILITY OF SUCH DAMAGES.

#### END OF TERMS AND CONDITIONS

#### How to Apply These Terms to Your New Programs

If you develop a new program, and you want it to be of the greatest possible use to the public, the best way to achieve this is to make it free software which everyone can redistribute and change under these terms.

To do so, attach the following notices to the program. It is safest to attach them to the start of each source file to most effectively convey the exclusion of warranty; and each file should have at least the "copyright" line and a pointer to where the full notice is found.

<one line to give the program's name and a brief idea of what it does.> Copyright<sup>®</sup> <year> <name of author>

This program is free software; you can redistribute it and/or modify it under the terms of the GNU General Public License as published by the Free Software Foundation; either version 2 of the License, or (at your option) any later version.

This program is distributed in the hope that it will be useful, but WITHOUT ANY WARRANTY; without even the implied warranty of MERCHANTABILITY or FITNESS FOR A PARTICULAR PURPOSE. See the GNU General Public License for more details.

You should have received a copy of the GNU General Public License along with this program; if not, write to the Free Software Foundation, Inc., 51 Franklin Street, Fifth Floor, Boston, MA 02110-1301 USA.

Also add information on how to contact you by electronic and paper mail.

If the program is interactive, make it output a short notice like this when it starts in an interactive mode:

Gnomovision version 69, Copyright<sup>®</sup> year name of author Gnomovision comes with ABSOLUTELY NO WARRANTY; for details type `show w'. This is free software, and you are welcome to redistribute it under certain conditions; type `show c' for details.

The hypothetical commands `show w' and `show c' should show the appropriate parts of the General Public License. Of course, the commands you use may be called something other than `show w' and `show c'; they could even be mouse-clicks or menu items--whatever suits your program.

You should also get your employer (if you work as a programmer) or your school, if any, to sign a "copyright disclaimer" for the program, if necessary. Here is a sample; alter the names:

Yoyodyne, Inc., hereby disclaims all copyright interest in the program 'Gnomovision' (which makes passes at compilers) written by James Hacker.

<signature of Ty Coon>, 1 April 1989 Ty Coon, President of Vice

This General Public License does not permit incorporating your program into proprietary programs. If your program is a subroutine library, you may consider it more useful to permit linking proprietary applications with the library. If this is what you want to do, use the GNU Lesser General Public License instead of this License.

#### GNU LESSER GENERAL PUBLIC LICENSE

Version 2.1, February 1999

Copyright<sup>®</sup> 1991, 1999 Free Software Foundation, Inc. 51 Franklin Street, Fifth Floor, Boston, MA 02110-1301 USA

Everyone is permitted to copy and distribute verbatim copies of this license document, but changing it is not allowed.

[This is the first released version of the Lesser GPL. It also counts as the successor of the GNU Library Public License, version 2, hence the version number 2.1.]

#### Preamble

The licenses for most software are designed to take away your freedom to share and change it. By contrast, the GNU General Public Licenses are intended to guarantee your freedom to share and change free software--to make sure the software is free for all its users.

This license, the Lesser General Public License, applies to some specially designated software packages--typically librariesof the Free Software Foundation and other authors who decide to use it. You can use it too, but we suggest you first think carefully about whether this license or the ordinary General Public License is the better strategy to use in any particular case, based on the explanations below.

When we speak of free software, we are referring to freedom of use, not price. Our General Public Licenses are designed to make sure that you have the freedom to distribute copies of free software (and charge for this service if you wish); that you receive source code or can get it if you want it; that you can change the software and use pieces of it in new free programs; and that you are informed that you can do these things.

To protect your rights, we need to make restrictions that forbid distributors to deny you these rights or to ask you to surrender these rights. These restrictions translate to certain responsibilities for you if you distribute copies of the library or if you modify it.

For example, if you distribute copies of the library, whether gratis or for a fee, you must give the recipients all the rights that we gave you. You must make sure that they, too, receive or can get the source code. If you link other code with the library, you must provide complete object files to the recipients, so that they can relink them with the library after making changes to the library and recompiling it. And you must show them these terms so they know their rights.

We protect your rights with a two-step method: (1) we copyright the library, and (2) we offer you this license, which gives you legal permission to copy, distribute and/or modify the library.

To protect each distributor, we want to make it very clear that there is no warranty for the free library. Also, if the library is modified by someone else and passed on, the recipients should know that what they have is not the original version, so that the original author's reputation will not be affected by problems that might be introduced by others.

Finally, software patents pose a constant threat to the existence of any free program. We wish to make sure that a company cannot effectively restrict the users of a free program by obtaining a restrictive license from a patent holder. Therefore, we insist that any patent license obtained for a version of the library must be consistent with the full freedom of use specified in this license.

Most GNU software, including some libraries, is covered by the ordinary GNU General Public License. This license, the GNU Lesser General Public License, applies to certain designated libraries, and is quite different from the ordinary General Public License. We use this license for certain libraries in order to permit linking those libraries into non-free programs.

When a program is linked with a library, whether statically or using a shared library, the combination of the two is legally speaking a combined work, a derivative of the original library. The ordinary General Public License therefore permits such linking only if the entire combination fits its criteria of freedom. The Lesser General Public License permits more lax criteria for linking other code with the library.

We call this license the "Lesser" General Public License because it does Less to protect the user's freedom than the ordinary General Public License. It also provides other free software developers Less of an advantage over competing non-free programs. These disadvantages are the reason we use the ordinary General Public License for many libraries. However, the Lesser license provides advantages in certain special circumstances.

For example, on rare occasions, there may be a special need to encourage the widest possible use of a certain library, so that it becomes a de-facto standard. To achieve this, non-free programs must be allowed to use the library. A more frequent case is that a free library does the same job as widely used non-free libraries. In this case, there is little to gain by limiting the free library to free software only, so we use the Lesser General Public License.

In other cases, permission to use a particular library in non-free programs enables a greater number of people to use a large body of free software. For example, permission to use the GNU C Library in non-free programs enables many more people to use the whole GNU operating system, as well as its variant, the GNU/Linux operating system.

Although the Lesser General Public License is Less protective of the users' freedom, it does ensure that the user of a program that is linked with the Library has the freedom and the wherewithal to run that program using a modified version of the Library.

The precise terms and conditions for copying, distribution and modification follow. Pay close attention to the difference between a "work based on the library" and a "work that uses the library". The former contains code derived from the library, whereas the latter must be combined with the library in order to run.

#### TERMS AND CONDITIONS FOR COPYING, DISTRIBUTION AND MODIFICATION

0. This License Agreement applies to any software library or other program which contains a notice placed by the copyright holder or other authorized party saying it may be distributed under the terms of this Lesser General Public License (also called "this License"). Each license is addressed as "you".

A "library" means a collection of software functions and/or data prepared so as to be conveniently linked with application programs (which use some of those functions and data) to form executables.

The "Library", below, refers to any such software library or work which has been distributed under these terms. A "work based on the Library" means either the Library or any derivative work under copyright law: that is to say, a work containing the Library or a portion of it, either verbatim or with modifications and/or translated straightforwardly into another language. (Hereinafter, translation is included without limitation in the term "modification".)

"Source code" for a work means the preferred form of the work for making modifications to it. For a library, complete source code means all the source code for all modules it contains, plus any associated interface definition files, plus the scripts used to control compilation and installation of the library.
### **Open Source Software – Licence texts**

Activities other than copying, distribution and modification are not covered by this License; they are outside its scope. The act of running a program using the Library is not restricted, and output from such a program is covered only if its contents constitute a work based on the Library (independent of the use of the Library in a tool for writing it). Whether that is true depends on what the Library does and what the program that uses the Library does.

 You may copy and distribute verbatim copies of the Library's complete source code as you receive it, in any medium, provided that you conspicuously and appropriately publish on each copy an appropriate copyright notice and disclaimer of warranty; keep intact all the notices that refer to this License and to the absence of any warranty; and distribute a copy of this License along with the Library.

You may charge a fee for the physical act of transferring a copy, and you may at your option offer warranty protection in exchange for a fee.

2. You may modify your copy or copies of the Library or any portion of it, thus forming a work based on the Library, and copy and distribute such modifications or work under the terms of Section 1 above, provided that you also meet all of these conditions:

a) The modified work must itself be a software library.

b) You must cause the files modified to carry prominent notices stating that you changed the files and the date of any change.

c) You must cause the whole of the work to be licensed at no charge to all third parties under the terms of this License.

d) If a facility in the modified Library refers to a function or a table of data to be supplied by an application program that uses the facility, other than as an argument passed when the facility is invoked, then you must make a good faith effort to ensure that, in the event an application does not supply such function or table, the facility still operates, and performs whatever part of its purpose remains meaningful.

(For example, a function in a library to compute square roots has a purpose that is entirely well-defined independent of the application. Therefore, Subsection 2d requires that any application-supplied function or table used by this function must be optional: if the application does not supply it, the square root function must still compute square roots.)

These requirements apply to the modified work as a whole. If identifiable sections of that work are not derived from the Library, and can be reasonably considered independent and separate works in themselves, then this License, and its terms, do not apply to those sections when you distribute them as separate works. But when you distribute the same sections as part of a whole which is a work based on the Library, the distribution of the whole must be on the terms of this License, whose permissions for other licensee sectend to the entire whole, and thus to each and every part regardless of who wrote it.

Thus, it is not the intent of this section to claim rights or contest your rights to work written entirely by you; rather, the intent is to exercise the right to control the distribution of derivative or collective works based on the Library.

In addition, mere aggregation of another work not based on the Library with the Library (or with a work based on the Library) on a volume of a storage or distribution medium does not bring the other work under the scope of this License.

3. You may opt to apply the terms of the ordinary GNU General Public License instead of this License to a given copy of the Library. To do this, you must alter all the notices that refer to this License, so that they refer to the ordinary GNU General Public License, version 2, instead of to this License. (If a newer version than version 2 of the ordinary GNU General Public License has appeared, then you can specify that version instead if you wish.) Do not make any other change in these notices.

Once this change is made in a given copy, it is irreversible for that copy, so the ordinary GNU General Public License applies to all subsequent copies and derivative works made from that copy.

This option is useful when you wish to copy part of the code of the Library into a program that is not a library.

4. You may copy and distribute the Library (or a portion or derivative of it, under Section 2) in object code or executable form under the terms of Sections 1 and 2 above provided that you accompany it with the complete corresponding machine-readable source code, which must be distributed under the terms of Sections 1 and 2 above on a medium customarily used for software interchange.

If distribution of object code is made by offering access to copy from a designated place, then offering equivalent access to copy the source code from the same place satisfies the requirement to distribute the source code, even though third parties are not compelled to copy the source along with the object code.

5. A program that contains no derivative of any portion of the Library, but is designed to work with the Library by being compiled or linked with it, is called a "work that uses the Library". Such a work, in isolation, is not a derivative work of the Library, and therefore falls outside the scope of this License.

#### Open Source Software – Licence texts

However, linking a "work that uses the Library" with the Library creates an executable that is a derivative of the Library (because it contains portions of the Library), rather than a "work that uses the library". The executable is therefore covered by this License. Section 6 states terms for distribution of such executables.

When a "work that uses the Library" uses material from a header file that is part of the Library, the object code for the work may be a derivative work of the Library even though the source code is not. Whether this is true is especially significant if the work can be linked without the Library, or if the work is itself a library. The threshold for this to be true is not precisely defined by law.

If such an object file uses only numerical parameters, data structure layouts and accessors, and small macros and small inline functions (ten lines or less in length), then the use of the object file is unrestricted, regardless of whether it is legally a derivative work. (Executables containing this object code plus portions of the Library will still fall under Section 6.)

Otherwise, if the work is a derivative of the Library, you may distribute the object code for the work under the terms of Section 6. Any executables containing that work also fall under Section 6, whether or not they are linked directly with the Library itself.

6. As an exception to the Sections above, you may also combine or link a "work that uses the Library" with the Library to produce a work containing portions of the Library, and distribute that work under terms of your choice, provided that the terms permit modification of the work for the customer's own use and reverse engineering for debugging such modifications.

You must give prominent notice with each copy of the work that the Library is used in it and that the Library and its use are covered by this License. You must supply a copy of this License. If the work during execution displays copyright notices, you must include the copyright notice for the Library among them, as well as a reference directing the user to the copy of this License. Also, you must do one of these things:

a) Accompany the work with the complete corresponding machine-readable source code for the Library including whatever changes were used in the work (which must be distributed under Sections 1 and 2 above); and, if the work is an executable linked with the Library, with the complete machine-readable "work that uses the Library", as object code and/or source code, so that the user can modify the Library and then relink to produce a modified executable containing the modified Library. (It is understood that the user who changes the contents of definitions files in the Library will not necessarily be able to recompile the application to use the modified definitions.)

b) Use a suitable shared library mechanism for linking with the Library. A suitable mechanism is one that (1) uses at run time a copy of the library already present on the user's computer system, rather than copying library functions into the executable, and (2) will operate properly with a modified version of the library, if the user installs one, as long as the modified version is interface-compatible with the version that the work was made with.

c) Accompany the work with a written offer, valid for at least three years, to give the same user the materials specified in Subsection 6a, above, for a charge no more than the cost of performing this distribution.

d) If distribution of the work is made by offering access to copy from a designated place, offer equivalent access to copy the above specified materials from the same place.

e) Verify that the user has already received a copy of these materials or that you have already sent this user a copy.

For an executable, the required form of the "work that uses the Library" must include any data and utility programs needed for reproducing the executable from it. However, as a special exception, the materials to be distributed need not include anything that is normally distributed (in either source or binary form) with the major components (compiler, kernel, and so on) of the operating system on which the executable runs, unless that component itself accompanies the executable.

It may happen that this requirement contradicts the license restrictions of other proprietary libraries that do not normally accompany the operating system. Such a contradiction means you cannot use both them and the Library together in an executable that you distribute.

7. You may place library facilities that are a work based on the Library side-by-side in a single library together with other library facilities not covered by this License, and distribute such a combined library, provided that the separate distribution of the work based on the Library and of the other library facilities is otherwise permitted, and provided that you do these two things:

a) Accompany the combined library with a copy of the same work based on the Library, uncombined with any other library facilities. This must be distributed under the terms of the Sections above.

b) Give prominent notice with the combined library of the fact that part of it is a work based on the Library, and explaining where to find the accompanying uncombined form of the same work.

8. You may not copy, modify, sublicense, link with, or distribute the Library except as expressly provided under this License. Any attempt otherwise to copy, modify, sublicense, link with, or distribute the Library is void, and will automatically terminate your rights under this License. However, parties who have received copies, or rights, from you under this License will not have their licenses terminated so long as such parties remain in full compliance.

# **Open Source Software – Licence texts**

9. You are not required to accept this License, since you have not signed it. However, nothing else grants you permission to modify or distribute the Library or its derivative works. These actions are prohibited by law if you do not accept this License. Therefore, by modifying or distributing the Library (or any work based on the Library), you indicate your acceptance of this License to do so, and all its terms and conditions for copying, distributing or modifying the Library or works based on it.

10. Each time you redistribute the Library (or any work based on the Library), the recipient automatically receives a license from the original licensor to copy, distribute, link with or modify the Library subject to these terms and conditions. You may not impose any further restrictions on the recipients' exercise of the rights granted herein. You are not responsible for enforcing compliance by third parties with this License.

11. If, as a consequence of a court judgment or allegation of patent infringement or for any other reason (not limited to patent issues), conditions are imposed on you (whether by court order, agreement or otherwise) that contradict the conditions of this License, they do not excuse you from the conditions of this License. If you cannot distribute so as to satisfy simultaneously your obligations under this License and any other pertinent obligations, then as a consequence you may not distribute the Library at all. For example, if a patent license would not permit royalty-free redistribution of the Library by all those who receive copies directly or indirectly through you, then the only way you could satisfy both it and this License would be to refrain entirely from distribution of the Library.

If any portion of this section is held invalid or unenforceable under any particular circumstance, the balance of the section is intended to apply, and the section as a whole is intended to apply in other circumstances.

It is not the purpose of this section to induce you to infringe any patents or other property right claims or to contest validity of any such claims; this section has the sole purpose of protecting the integrity of the free software distribution system which is implemented by public license practices. Many people have made generous contributions to the wide range of software distributed through that system in reliance on consistent application of that system; it is up to the author/donor to decide if he or she is willing to distribute software through any other system and a licensee cannot impose that choice.

This section is intended to make thoroughly clear what is believed to be a consequence of the rest of this License.

12. If the distribution and/or use of the Library is restricted in certain countries either by patents or by copyrighted interfaces, the original copyright holder who places the Library under this License may add an explicit geographical distribution limitation excluding those countries, so that distribution is permitted only in or among countries not thus excluded. In such case, this License incorporates the limitation as if written in the body of this License.

13. The Free Software Foundation may publish revised and/or new versions of the Lesser General Public License from time to time. Such new versions will be similar in spirit to the present version, but may differ in detail to address new problems or concerns.

Each version is given a distinguishing version number. If the Library specifies a version number of this License which applies to it and "any later version", you have the option of following the terms and conditions either of that version or of any later version published by the Free Software Foundation. If the Library does not specify a license version number, you may choose any version ever published by the Free Software Foundation.

14. If you wish to incorporate parts of the Library into other free programs whose distribution conditions are incompatible with these, write to the author to ask for permission. For software which is copyrighted by the Free Software Foundation, write to the Free Software Foundation; we sometimes make exceptions for this. Our decision will be guided by the two goals of preserving the free status of all derivatives of our free software and of promoting the sharing and reuse of software generally.

#### NO WARRANTY

15. BECAUSE THE LIBRARY IS LICENSED FREE OF CHARGE, THERE IS NO WARRANTY FOR THE LIBRARY, TO THE EXTENT PERMITTED BY APPLICABLE LAW. EXCEPT WHEN OTHERWISE STATED IN WRITING THE COPYRIGHT HOLDERS AND/OR OTHER PARTIES PROVIDE THE LIBRARY "AS IS" WITHOUT WARRANTY OF ANY KIND, EITHER EXPRESSED OR IMPLIED, INCLUDING, BUT NOT LIMITED TO, THE IMPLIED WARRANTIES OF MERCHANTABILITY AND FITNESS FOR A PARTICULAR PURPOSE. THE ENTIRE RISK AS TO THE QUALITY AND PERFORMANCE OF THE LIBRARY IS WITH YOU. SHOULD THE LIBRARY PROVE DEFECTIVE, YOU ASSUME THE COST OF ALL NECESSARY SERVICING, REPAIR OR CORRECTION.

16. IN NO EVENT UNLESS REQUIRED BY APPLICABLE LAW OR AGREED TO IN WRITING WILL ANY COPYRIGHT HOLDER, OR ANY OTHER PARTY WHO MAY MODIFY AND/OR REDISTRIBUTE THE LIBRARY AS PERMITTED ABOVE, BE LIABLE TO YOU FOR DAMAGES, INCLUDING ANY GENERAL, SPECIAL, INCIDENTAL OR CONSEQUENTIAL DAM-AGES ARISING OUT OF THE USE OR INABILITY TO USE THE LIBRARY (INCLUDING BUT NOT LIMITED TO LOSS OF DATA OR DATA BEING RENDERED INACCURATE OR LOSSES SUSTAINED BY YOU OR THIRD PARTIES OR A FAILURE OF THE LIBRARY TO OPERATE WITH ANY OTHER SOFTWARE), EVEN IF SUCH HOLDER OR OTHER PARTY HAS BEEN ADVISED OF THE POSSIBILITY OF SUCH DAMAGES.

# END OF TERMS AND CONDITIONS

How to Apply These Terms to Your New Libraries

If you develop a new library, and you want it to be of the greatest possible use to the public, we recommend making it free software that everyone can redistribute and change. You can do so by permitting redistribution under these terms (or, alternatively, under the terms of the ordinary General Public License).

To apply these terms, attach the following notices to the library. It is safest to attach them to the start of each source file to most effectively convey the exclusion of warranty; and each file should have at least the "copyright" line and a pointer to where the full notice is found.

<one line to give the library's name and a brief idea of what it does.> Copyright<sup>®</sup> </br/>year> <name of author>

This library is free software; you can redistribute it and/or modify it under the terms of the GNU Lesser General Public License as published by the Free Software Foundation; either version 2.1 of the License, or (at your option) any later version.

This library is distributed in the hope that it will be useful, but WITHOUT ANY WARRANTY; without even the implied warranty of MERCHANTABILITY or FITNESS FOR A PARTICULAR PURPOSE. See the GNU Lesser General Public License for more details.

You should have received a copy of the GNU Lesser General Public License along with this library; if not, write to the Free Software Foundation, Inc., 51 Franklin Street, Fifth Floor, Boston, MA 02110-1301 USA

Also add information on how to contact you by electronic and paper mail.

You should also get your employer (if you work as a programmer) or your school, if any, to sign a "copyright disclaimer" for the library, if necessary. Here is a sample: alter the names:

Yoyodyne, Inc., hereby disclaims all copyright interest in the library `Frob' (a library for tweaking knobs) written by James Random Hacker.

<signature of Ty Coon>, 1 April 1990 Ty Coon, President of Vice

That's all there is to it!

Issued by Gigaset Communications GmbH Frankenstr. 2a, D-46395 Bocholt

© Gigaset Communications GmbH 2013

Subject to availability. All rights reserved. Rights of modifications reserved. www.gigaset.com

Google, Google Play, Android and other marks are trademarks of Google Inc.

A31008-N1166-R101-2-7619